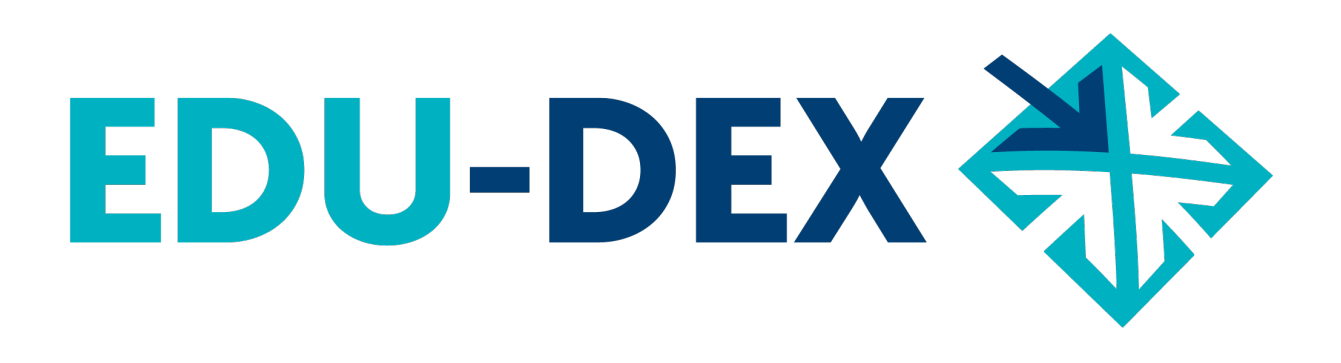

# Handleiding

- handmatig invoeren
- controleren
- uitvoeren

# van opleidingsgegevens bij EDU-DEX

EDU-DEX: overal de juiste cursusgegevens!

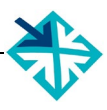

© Stichting EDU-DEX, 2022 – alle rechten voorbehouden.

mail: info@edudex.nl telefoon: 085 – 877 1088

Versie: 3.6 – 9 mei 2022

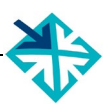

### Inhoudsopgave

| meiuni   | g                                                          | 5  |
|----------|------------------------------------------------------------|----|
| Leeswij  | zer                                                        | 5  |
| Deel A - | - INVOEREN EN BIJWERKEN                                    | 6  |
| 1.       | Algemene gegevens                                          | 6  |
| 1.1      | Inloggen                                                   | 6  |
| 1.2      | Startpagina                                                | 7  |
| 1.3      | Persoonlijke instellingen                                  | 8  |
| 1.4      | Organisatie- en locatiegegevens                            | 9  |
| 1.5      | Docenten en contactpersonen                                | 10 |
| 2.       | Opleidingen                                                |    |
| 2.1      | Overzicht invoerscherm                                     |    |
| 2.2      | Nieuw programma invoeren                                   | 12 |
| 2.3      | Nieuw programma – kerninformatie                           |    |
| 2.4      | Niveau van programma & deelnemer                           | 17 |
| 2.5      | Beschrijvingen                                             |    |
| 2.6      | Thema's                                                    |    |
| 2.7      | Links & zoektermen                                         | 20 |
| 2.8      | Aanvullende beschrijvingen                                 | 21 |
| 2.9      | European e-Competence Framework                            | 22 |
| 2.10     | ) Aanmelding                                               | 23 |
| 2.11     | 1 Toelating                                                | 24 |
| 2.12     | 2 Opleidingsvorm                                           | 25 |
| 2.13     | 3 Classroom, blended, virtual classroom, distance learning |    |
| 2.14     | Docenten & contactpersonen                                 | 27 |
| 2.15     | 5 Planning & kosten – <i>algemeen</i>                      | 28 |
| 2.16     | 6 Planning & kosten – <i>per startdatum</i>                | 33 |
| 2.17     | 7 Opleiding publiceren                                     | 35 |
| 2.18     | 3 Opleidingenoverzicht                                     |    |
| 3.       | Leer-Rijk                                                  | 37 |
| 3.1      | Inleiding                                                  | 37 |
| 3.2      | Thema's & Competenties Leer-Rijk                           |    |
| 4.       | STAP-register                                              | 39 |
| 4.1      | Inleiding                                                  | 39 |
| 4.2      | Programma's (ont)publiceren in het STAP-register           | 40 |

|     | 4.3      | Crebo-en Croho-codes in het STAP-register                             |
|-----|----------|-----------------------------------------------------------------------|
|     | 5.       | Kortingen                                                             |
|     | 5.1      | Klantgebonden kortingspakket                                          |
|     | 5.2      | Kortingen                                                             |
| Dee | el B – C | ONTROLEREN & UITVOEREN 44                                             |
|     | 6.       | EDU-DEX Module prijsinzicht                                           |
|     | 6.1      | Online controle ingevoerde prijzen en kosten                          |
|     | 6.2      | Controleren van kortingen en prijzen voor BTW-vrijgestelde klanten 45 |
|     | 7.       | Programmagegevens valideren                                           |
|     | 8.       | EDU-DEX Module catalogi                                               |
|     | 8.1      | Catalogus maken van je eigen opleidingen – handmatig of dynamisch 47  |
|     | 8.2      | Catalogus maken voor een klant                                        |
|     | 8.3      | Catalogus bewerken                                                    |
|     | 8.4      | Catalogus exporteren                                                  |
| Dee | el C – R | EGISTER VAN TREFWOORDEN                                               |
| Dee | el D – F | EEDBACK FORMULIER                                                     |

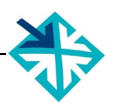

# **Inleiding**

EDU-DEX is een non-profit stichting die in 2014 is opgericht door de gezamenlijke aanbieders van opleidingen in Nederland. De reden: opleiders en hun klanten waren steeds meer geld en tijd kwijt door het ontbreken van één landelijke data-standaard voor het vastleggen, vergelijken, combineren en publiceren van informatie over opleidingen van verschillende aanbieders.

Nu *importeert* EDU-DEX elke 24 uur de meest actuele programma-informatie van meer dan 250 opleidingsinstituten, ROC's, HBO's en universiteiten; ook informatie over bijvoorbeeld kortingen en maatwerkprogramma's.

En elke dag *exporteren* we een update naar honderden eindafnemers, overzichten en portals. ledere afnemer kan zelf een selectie samenstellen en beheren uit het aanbod. EDU-DEX-gebruikers publiceren deze informatie in hun eigen LMS, portal of App. Hieronder zijn sinds 2022 ook het *STAP-register* en het *Nationaal Platform Leren & Ontwikkelen - NPLO*.

EDU-DEX heeft *geen* eigen portal waar men cursussen zou kan zoeken en boeken. Inschrijvingen blijven dus – buiten ons zicht en invloed – lopen via de portals, LMS'en en Apps van de EDU-DEX-afnemers. EDU-DEX zorgt er uitsluitend voor dat de gegevens op grond waarvan men zich inschrijft actueel, compleet en correct zijn. Elke 24 uur.

# <u>Leeswijzer</u>

#### Deel A – INVOEREN EN BIJWERKEN (alleen voor handmatig invoeren)

Dit deel van de Handleiding is uitsluitend bedoeld voor opleiders die hun informatie *handmatig* invoeren in EDU-DEX. Opleiders die invoeren via een XML-feed verwijzen we naar de Technical Manual op <u>http://edudex.presendata.nl</u>. We zijn bezig om de Technical Manual te vernieuwen onder de werktitel EDU-DOX. Deze vind je op <u>https://studiedata.nl/schema/edudex/technical-manual/</u>.

In dit deel zijn er per bladzijde vier vaste onderdelen:

- Bovenaan: schermafdruk van het onderdeel dat op die pagina wordt toegelicht
- Linker kolom: toelichting van de velden, functies en mogelijkheden op het getoonde deelscherm
- Rechter kolom: praktische tips voor het gebruik
- Onderaan: ruimte voor aantekeningen.

#### Deel B – CONTROLEREN & UITVOEREN (ook voor afnemers, ketenpartners en XML-opleiders)

Uitleg over het systematisch controleren van de ingevoerde gegevens, en over het exporteren van deze gegevens voor eigen gebruik of gebruik door derden.

#### Deel C – REGISTER VAN TREFWOORDEN

De handleiding sluit af met een uitgebreide zoekwoorden-index, zodat je via een specifiek woord direct naar de goede pagina kunt gaan.

#### Deel D – FEEDBACK FORMULIER

EDU-DEX is een gezamenlijk project van de opleidingsbranche. We stellen je feedback over het gebruik van deze handleiding en over het gebruik van de EDU-DEX invoerschermen dus erg op prijs. Laat ons weten wat er verbeterd of aangevuld kan worden, dan houden we daarmee graag rekening bij de volgende versie van deze Handleiding!

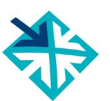

# Deel A – INVOEREN EN BIJWERKEN

(alleen voor *handmatige* invoer – opleiders die een XML-koppeling willen maken, verwijzen we naar de technische manual op <u>http://edudex.presendata.nl/</u>)

# 1. Algemene gegevens

# 1.1 Inloggen

| Login                                                                                                    |                    |                                                                                                    |                                                                                                    |  |
|----------------------------------------------------------------------------------------------------|--------------------|----------------------------------------------------------------------------------------------------|----------------------------------------------------------------------------------------------------|--|
| Login with                                                                                                    | a WebHare accoun   |                                                                                                    |                                                                                                    |  |
| Username:                                                                                                    | mail-adres@gebruik | ker.nl                                                                                                    |                                                                                                    |  |
| Password:                                                                                                    |                    |                                                                                                    |                                                                                                    |  |
|                                                                                                    |                    |                                                                                                    |                                                                                                    |  |
| Remem                                                                                                    | ber me             | Login                                                                                                    |                                                                                                    |  |
| Remember me         Inloggen in de invoermodule van EDU-DEX is op https://beheer.edudex.nl/.         Je gebruikt daarvoor de gebruikersnaam en het wachtwoord dat je van EDU-DEX hebt ontvangen.         Via "Remember me" kun je je wachtwoord opslaan in je browser, zodat het bij een volgend bezoek automatisch wordt ingevuld.         Wanneer je je wachtwoord kwijt bent, kun je via de link "Eorrot password" een nieuwe instellen |                    | <b>TIP</b><br>Zodra je bent ingelogd, ra<br>EDU-DEX ontvangen wa<br>door een eigen gekozen<br>geen wachtwoorden<br>wachtwoord kun je zelf e | aden we aan om het van<br>achtwoord te vervangen<br>o wachtwoord. Wij slaan<br>op, bij verlies van<br>en nieuwe aanmaken. |  |
| dat bij ons bekend is.                                                                                                    | o net malladres    |                                                                                                    |                                                                                                    |  |

### 1.2 Startpagina

| Opleiders die <i>Handmatig</i> invoeren                                                                                                    | Opleiders die invoeren met een XML-feed                                                                                                    |  |  |
|----------------------------------------------------------------------------------------------------|----------------------------------------------------------------------------------------------------|--|--|
| WebHare<br>EDU-DEX<br>EDU-DEX Aansluitingsvorm<br>EDU-DEX Catalogi<br>EDU-DEX Opleidingen en kortingen<br>EDU-DEX Organisatiegegevens<br>EDU-DEX Prijsinzicht<br>Systeem<br>Gebruikersbeheer                                                                                                    | WebHare   EDU-DEX   EDU-DEX Aansluitingsvorm   EDU-DEX Catalogi   EDU-DEX Importmonitor   EDU-DEX Prijsinzicht   Systeem   Gebruikersbeheer                                                                                                    |  |  |
| Opleiders die handmatig invoeren en beheren                                                                                                    | TIP 1                                                                                                    |  |  |
| <ul> <li>hebben via het hoofdmenu in de linker kolom toegang tot zes modules:</li> <li>EDU-DEX Catalogi – samenstellen en bijhouden export-selecties (Hoofdstuk 8)</li> </ul>                                                                                                    | Klik op je naam links onderin het startscherm om je<br>persoonlijke instellingen (wachtwoord, taal, tijdzone)<br>eventueel aan te passen (§ 1.3).                                                                                                    |  |  |
| <ul> <li>EDU-DEX Opleidingen en kortingen –<br/>invoeren &amp; onderhouden van opleidings-<br/>en kortingsgegevens (Hoofdstukken 2 en<br/>5).</li> <li>Let op: Opleiders die gegevens invoeren<br/>per XML-feed hebben geen toegang tot<br/>deze module.</li> </ul>                                                                                                    | <i>TIP 2</i><br>De modules <i>Opleidingen &amp; kortingen</i> en<br><i>Organisatiegegevens</i> zijn <u>niet</u> beschikbaar voor<br>opleiders die hun gegevens aanleveren met een<br>XML-file. Voor het <i>controleren</i> van gegevens die met<br>een XML-file zijn aangeleverd, zie Hoofdstukken 6<br>en 7 van deze Handleiding.       |  |  |
| <ul> <li>EDU-DEX Organisatiegegevens – voor<br/>het onderhouden van de beschrijving van<br/>de organisatie, en gegevens over adres,<br/>kwaliteitskeurmerken, vakken, medewer-<br/>kers en cursuslocaties (§ 1.4).</li> <li>Let op: Niet beschikbaar voor opleiders<br/>die met een XML-feed werken.</li> <li>EDU-DEX Prijsinzicht – voor de online<br/>controle van de ingevoerde gegevens over<br/>prijzen, bijkomende kosten, BTW, en<br/>kortingen (Hst 6).</li> </ul> | <i>TIP 3</i><br>Kwaliteitskeurmerken (NRTO, Cedeo, CRKBO, etc.)<br>die gelden voor de <i>hele organisatie</i> , kunnen worden<br>opgegeven via <i>Organisatiegegevens</i> .<br>Dit geldt niet voor opleiders die gegevens met een<br>XML-feed aanleveren: ook kwaliteitskeurmerken kun<br>je via de XML-invoer aangeven (institute-XML). |  |  |
| <ul> <li>Gebruikersbeheer – beheren van je<br/>account bij EDU-DEX en van EDU-DEX-<br/>gebruikers in je eigen organisatie.</li> </ul>                                                                                                    |                                                                                                    |  |  |

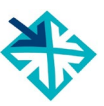

### 1.3 Persoonlijke instellingen

Voor het aanpassen van je persoonlijke instellingen, klik op je naam links onderin het startscherm. Hier kun je aanpassen: - het *wachtwoord* (Tab *Account*) - de *taal* of - de *tijdzone* (Tab *Voorkeuren*) aanpassen. Je *naam* en *gebruikersnaam* kun je niet zelf aanpassen.

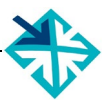

# 1.4 Organisatie- en locatiegegevens

| 💙 WebHare 😽 Organis                                                                                                    | ×<br>satiegegevens                                                  | EDU-DEX 🐎                                                                                                    |
|----------------------------------------------------------------------------------------------------|---------------------------------------------------------------------|----------------------------------------------------------------------------------------------------|
| Dpslaan Vakken Medewerkers                                                                                                    | <b>Q</b><br>Locaties                                                | ≡<br>Menu <del>v</del>                                                                                                    |
| Organisatiegegevens<br>Beschrijvingen (Nederlands)<br>Beschrijvingen (Engels)<br>Beschrijvingen (Duits)<br>Beschrijvingen (Frans)<br>Vestigingslocaties<br>Media<br>Keurmerken en accreditaties                                                                                                    | Nederlands Naam: Test opleider Samenvatting: Beschrijving: Website: |                                                                                                    |
| Website:       http://www.t         Voor het invoeren van gegevens over de la       (vestiging- en leslocaties) waar progra         worden verzorgd: ga naar de module ED       Organisatiegegevens.         Als je later de gegevens van een onderwijs       aanpast (naam of adres bijvoorbeeld) word         wijziging automatisch doorgevoerd voo       startdata en generieke programmagegeve         aan deze locatie gelinkt zijn.       Hier kun je ook de kwaliteitskeurmerkt         accreditaties van je organisatie opgeven.       Afnemers van de gegevens van EDU-DEX kop die keurmerken selecteren.         Accreditaties van individuele programma's       aangeven op programmaniveau (zie hiervoor – Accreditatie / Inschaling / Certificatie) |                                                                     | <ul> <li><i>TIP 1</i></li> <li>Eerst de locaties invoeren vóór je startdata van programma's opvoert. Bij het invoeren van een startdatum kun je dan één van de locaties selecteren. Zie ook § 2.2, 2.15 en 2.16.</li> <li><i>TIP 2</i></li> <li>Bij locaties niet alleen de 'naam' (b.v. "Hotel A") invullen, want de velden voor het adres eronder zijn verplicht. Hierdoor zullen veelgebruikte platforms de startdata niet negeren. Bij 100% online programma's is locatie niet verplicht.</li> <li><i>TIP 3</i></li> <li>Voor het toevoegen van een Geo-code, klik op het icoon met het pennetje, voer straatnummer en postcode in en genereer de code.</li> </ul> |
|                                                                                                    |                                                                     | <b>TIP 4</b><br>Een Kwaliteitskeurmerk is om in beeld te komen<br>van platforms die daarop specifiek selecteren.                                                                                                    |

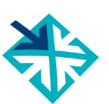

# **1.5** Docenten en contactpersonen

| <ul> <li>Voor het invoeren van belangrijke gegevens over</li></ul>                                                                 | <b>TIP</b>                                      |
|----------------------------------------------------------------------------------------------------|-------------------------------------------------|
| de <i>docenten en contactpersonen</i> die later in                                                                                 | In § 2.14 kunnen de ingevoerde personen         |
| programma's genoemd moeten worden, ga naar                                                                                         | geactiveerd worden in relatie tot een specifiek |
| de module <i>Organisatiegegevens</i> , en dan naar: <li><i>Medewerkers</i></li> <li><i>Toevoegen</i></li>                          | programma.                                      |
| Vul de gegevens van de persoon in, en vergeet<br>onderaan niet om aan te geven of het om een<br>docent of een contactpersoon gaat. |                                                 |

# 2. Opleidingen

# 2.1 Overzicht invoerscherm

|                                 | Meer details hierover in paragraaf: |
|---------------------------------|-------------------------------------|
| - Beschrijvingen                |                                     |
| Kerninformatie                  | § 2.2 – 2.4                         |
| Beschrijvingen (Nederlands)     | § 2.5                               |
| Thema's                         | § 2.6                               |
| Links & zoektermen              | § 2.7                               |
| Aanvullende beschrijvingen      | § 2.8                               |
| European e-Competence Framework | § 2.9                               |
|                                 |                                     |
| DUO-registratie                 | § 4.2                               |
| Aanmelding                      | § 2.10                              |
| Toelating                       | § 2.11                              |
| Opleidingsvorm                  | § 2.12 – 2.13                       |
| Docenten & contactpersonen      | § 2.14                              |
| Planning & Kosten               | § 2.15 – 2.16                       |
| ✓ Leerrijk                      |                                     |
| Thema's (rijksoverheid)         | § 3.2                               |
| Competenties                    | § 3.2                               |
| Publiceren naar                 | HST 3 – 4                           |

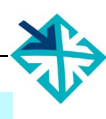

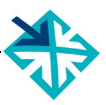

# 2.2 Nieuw programma invoeren

| ₩ebHare Spleidingen & Korting ×                                                                                                    | ED                                                                                                    |  |  |
|----------------------------------------------------------------------------------------------------|----------------------------------------------------------------------------------------------------|--|--|
| →     ×     i       Toevoegen ▼     Verwijderen     Eigenschappen       Dupliceren                                                                                                    | Publiceren Validatiepagina tonen                                                                                                    |  |  |
| Opleidingen Korting                                                                                                    |                                                                                                    |  |  |
| Naam  Opleidingsniveau Eigen opleidings-ID                                                                                                    | Publiceer Validatie Laatste aanpassing                                                                                                    |  |  |
| te:<br>Rasisgagevens van de onleiding                                                                                                    | - 14-09-2020 12:09                                                                                                    |  |  |
| tes                                                                                                    | ✓ 16-03-2018 18:11                                                                                                    |  |  |
| te: Eigen opleidings-ID:                                                                                                    | - 25-08-2020 14:33                                                                                                    |  |  |
| tes                                                                                                    | - 25-08-2020 14:33                                                                                                    |  |  |
| te: OK Ann                                                                                                    | uleren 🗸 01-04-2020 15:40                                                                                                    |  |  |
|                                                                                                    |                                                                                                    |  |  |
| Kies in de module <b>Opleidingen &amp; kortingen</b> de tab<br><b>Opleidingen</b> en de optie <b>Toevoegen</b> . De tab<br><b>Kortingen</b> wordt behandeld in Hoofdstuk 5. <b>TIP 1</b> Start met het invoeren van de eigen opleidings-ID. Deze<br>code van maximaal 20 tekens is nodig om er bij de<br>                                                                                                    |                                                                                                    |  |  |
| Let op: een eenmaal ingevoerd èn gepubliceerd ID <i>niet</i><br>meer veranderd worden.<br>De ID van het instituut ligt vast. Dit is de zgn. OrgUnitID<br>die je bij aanmelding door EDU-DEX is toegekend en                                                                                                    | De ID is hèt unieke kenmerk dat ervoor<br>zorgt dat veranderingen bij de klant goed<br>terecht komen. Daarom kan een eenmaal<br>ingevoerd en gepubliceerd ID <i>niet</i><br>aangepast worden.                                                                                                    |  |  |
| toegestuurd.<br>De complete lijst met OrgUnitID's is te vinden op<br><u>http://feeds.edudex.nl/organizatie-ids</u> .<br><u>Nieuw: dupliceren van vrijwel identiek programma</u><br>Sommige opleiders hebben veel programma's die erg<br>op elkaar lijken: de aanpak, de roosters, de prijzen, etc.<br>In die gevallen kun je één programma helemaal<br>invoeren en dit vervolgens kopiëren.<br>Zie de toelichting op de volgende bladzijde. | <b>TIP 3</b><br>Wil je tòch het ID van een programma<br>veranderen, dupliceer dan het hele<br>programma (zie § 2.2) en geef het nieuwe<br>programma de nieuwe ID. Daarna de oude<br>versie verwijderen. <u>Let op</u> : het programma<br>met het nieuwe ID staat niet vanzelf in de<br>catalogus en het LMS van je afnemers. Dat<br>zul je per afnemer moeten doorgeven! |  |  |

### 2.2 Nieuw programma invoeren – dupliceren

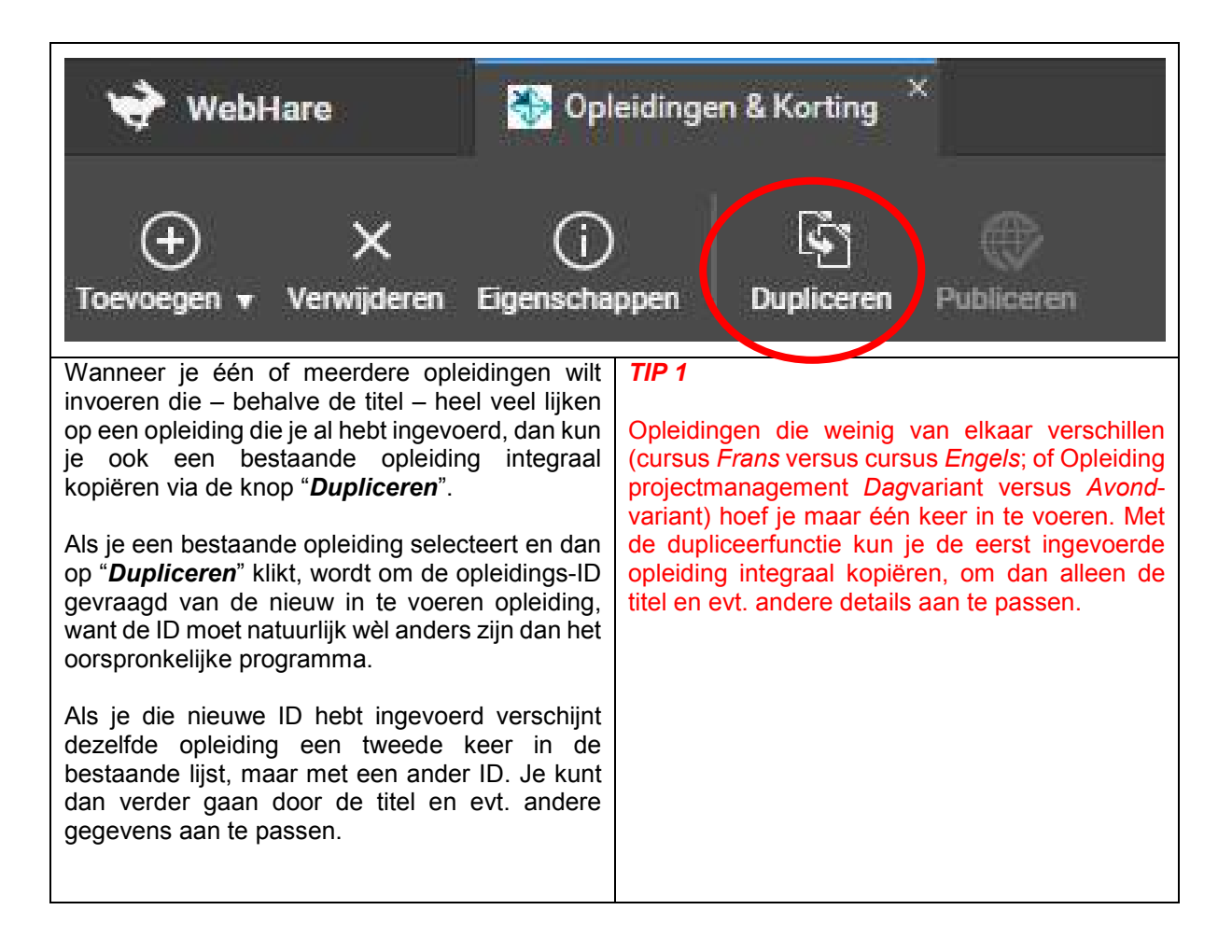

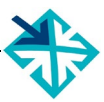

### 2.3 Nieuw programma – kerninformatie

| 😽 WebHare 📓 Opleidingen & Kor                                                                                                    | ting 🎽 😚 Opleid                                                                             | ing bewerken ×                                                                                                    |  |  |
|----------------------------------------------------------------------------------------------------|---------------------------------------------------------------------------------------------|----------------------------------------------------------------------------------------------------|--|--|
| Controleren en opslaan Talen Sluiten                                                                                                    |                                                                                             |                                                                                                    |  |  |
| ✓ Beschrijvingen                                                                                                    | - Het veld 'Nederla                                                                         | ndse opleidingsnaam' dient ingevuld te worden                                                                                                    |  |  |
| Kerninformatie 🛛 😣                                                                                                    | - Het veld 'Opleidin                                                                        | gsniveau' dient ingevuld te worden                                                                                                    |  |  |
| Beschrijvingen (Nederlands) 🛛 🛛 🔀                                                                                                    | Geldigheid                                                                                  |                                                                                                    |  |  |
| Thema's                                                                                                    | Deze opleidingsge                                                                           | gevens zijn geldig tot: dd-mm- yyyy 🗂 🗙                                                                                                    |  |  |
| Links & zoektermen                                                                                                    | Einde instroom:                                                                             | dd-mm-yyyy 🗂 🗙                                                                                                    |  |  |
| Aanvullende beschrijvingen                                                                                                    | Naam en locatie                                                                             | 0                                                                                                    |  |  |
| European e-Competence Framework                                                                                                    | Opleidingsnaam:                                                                             |                                                                                                    |  |  |
| <ul> <li></li></ul>                                                                                                    |                                                                                             |                                                                                                    |  |  |
| DUO-registratie                                                                                                    | l ti                                                                                        |                                                                                                    |  |  |
| Aanmelding 🛛 😵                                                                                                    | Locaties:                                                                                   |                                                                                                    |  |  |
| Toelating                                                                                                    | Deze opleiding                                                                              | is volledig online                                                                                                    |  |  |
| Opleidingsvorm 🛛 🛛 🗙                                                                                                    | Opleidingsniveau                                                                            | I 😧                                                                                                    |  |  |
| Docenten & contactpersonen                                                                                                    | Opleidingsniveau:                                                                           | Maak uw keuze 🗸                                                                                                    |  |  |
| Planning & Kosten                                                                                                    |                                                                                             | · · · · ·                                                                                                    |  |  |
| Na het toekennen van een opleidings-ID<br>verschijnt het eerste invoerscherm voor het<br>nieuwe programma.<br><i>Talen</i> : in de grijze, horizontalen menubalk kun je<br>via de knop Talen kiezen voor het openen van<br>extra velden voor Engelse, Duitse en Franse<br>teksten.<br>Verplichte velden zijn lichtgeel gekleurd.<br>Bovenaan staat een lijstje van verplichte velden<br>die nog niet zijn ingevuld. |                                                                                             | <b>TIP 1</b><br>Na het invoeren van gegevens altijd klikken op de<br>knop <b>Controleren en opslaan</b> links bovenaan.<br>Op die manier wordt de ingevoerde informatie<br>vastgelegd.<br>Als alle verplichte velden in het scherm zijn<br>ingevuld, verdwijnt vanzelf de rode stip met het<br>witte kruis in de linker kolom.<br>Wanneer alle kruisjes zijn weggewerkt, kun je het<br>programma 'publiceren' – dat betekent: vrijgeven<br>voor opname in de export naar klanten. Zie<br>hiervoor § 2.17. |  |  |
| <ul> <li>Begin met het invullen van<br/>geldigheidsdatum van de inform<br/>programma. Ná die datum<br/>programma niet meer opgenome<br/>voor klanten.</li> <li>Als je niets invult, dan blijft o<br/>geldig, maar loop je het gevaar<br/>enig moment verouderd is.</li> </ul>                                                                                                    | de uiterste<br>natie over dit<br>wordt dit<br>en in exports<br>le informatie<br>dat deze op | <b>TIP 2</b><br><u>Let op</u> : als de geldig-tot-datum valt op de<br>eerstvolgende kalenderdag, zal het programma<br><u>niet</u> worden meegenomen in de volgende export.<br>Neem altijd een marge van minstens 2 dagen.                                                                                                    |  |  |

# 2.3 Nieuw programma – kerninformatie – vervolg 1

| <i>Einde instroom</i> : geef hier optioneel de datum aan waarop men zich voor het laatst kan                                                                                                    |                                                                                                    |
|----------------------------------------------------------------------------------------------------|----------------------------------------------------------------------------------------------------|
| inschrijven voor een programma. Deze moet voor<br>de laatst beschikbare startdatum liggen.                                                                                                    | Houd er rekening mee dat als je steeds nieuwe<br>startdata voor een programma toevoegt dat je<br>dan ook het veld einde instreem steede veervit                                                                                                    |
| <b>Opleidingsnaam</b> : gebruik max. 200 tekens voor de opleidingsnaam.                                                                                                    | zet. In zo'n geval kun je het optionele veld einde<br>instroom ook leeglaten.                                                                                                    |
| <i>Uw eigen opleidings-ID</i> : dit is de unieke code die u zelf intern hanteert voor dit programma:                                                                                                    | TIP 2                                                                                                    |
| hieronder vallen alle startdata. Zorg ervoor dat<br>deze code niet langer dan 20 tekens is.<br>Veranderen van de ID is niet meer mogelijk<br>wanneer deze eenmaal gepubliceerd is.                                                                                                    | Zorg ervoor dat de opleidingsnaam of cursustitel<br>uniek is. Wanneer een programma twee<br>varianten heeft (bijvoorbeeld 'dag' en 'avond')<br>voeg dit dan toe aan de titel, zodat het verschil<br>voor de gebruiker direct zichtbaar is.                                                                                             |
| <i>Locaties</i> : selecteer een locatie. Voor het invoeren van locaties, zie § 1.4.                                                                                                    | TIP 3                                                                                                    |
| <b>Volledig online:</b> Door COVID zijn veel opleiders<br>noodgedwongen hun programma's (deels) online<br>gaan aanbieden. Dit heeft gezorgd voor<br>onduidelijkheid of een opleiding daadwerkelijk<br>100% online is, of (groten)deels/tijdelijk online. Is<br>de opleiding volledig online? Geef dit dan aan<br>middels een vinkje. | Let erop dat de opleidingsnaam of cursustitel niet<br>langer dan 200 tekens (inl. spaties en leestekens)<br>is. Sommige portals en LMS'sen hebben een<br>lager maximum aantal tekens en 'knippen' het<br>teveel er af. Soms is dit deel van de titel nèt het<br>onderscheidende deel (bijvoorbeeld "avond<br>variant" of "elearning"). |
| <b>Opleidingsniveau</b> : geef een indicatie van het<br>niveau van de beoogde deelnemers. In het veld<br><b>Doelgroep</b> kun je dit verder specificeren; zie ook<br>§ 2.8 – <b>Aanvullende beschrijvingen</b> .                                                                                                    | <b>TIP 4</b><br>Aanpassen van de opleidings-ID? Deze id wordt<br>gebruikt voor het doorgeven van nieuwe<br>informatie aan tientallen afnemers. Bij een<br>veranderde id, zal de oude informatie bliiven                                                                                                    |
| <i>Einddocument</i> : geef evt. aan welk certificaat of diploma behaald kan worden.                                                                                                    | staan en de nieuwe niet altijd automatisch in de<br>selectie van de afnemer komen. Daarom is<br>aanpassen van de ID in EDU-DEX niet meer                                                                                                    |
| <b>Studiepunten:</b> geef aan welke en hoeveel ECTS-punten behaald kunnen worden                                                                                                    | mogelijk wanneer deze eenmaal gepubliceerd is.                                                                                                    |

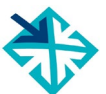

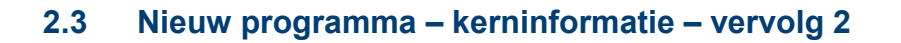

| 💝 WebHare 📓 Opleidingen & Ko                                  | rting 🐣 😚 Opleiding b                                                                                                    | ewerken ×                                                                                                    |     |                | EDL                   | J-DEX 🐎                   |
|---------------------------------------------------------------|----------------------------------------------------------------------------------------------------|----------------------------------------------------------------------------------------------------|-----|----------------|-----------------------|---------------------------|
| Controleren en opslaan Talen Sluiten                          |                                                                                                    |                                                                                                    |     |                |                       |                           |
| Aarvullende beschrijvingen<br>European e-Competence Framework | Einde instroom:<br>Naam en locatie ?<br>Opleidingsnaam:<br>Uw eigen opleidings ID:<br>Locaties:<br>Deze opleiding is vo<br>Opleidingsniveau ?<br>Opleidingsniveau:<br>Einddocument:<br>Studiepunten:<br>Open of afnemer-spec<br>• Open opleiding<br>Afnomer aposifisho | dd-mm- yyyy L       Opleiding1       Iddig online       Maak uw keuze       Geen       (niet opgegeven)       cifieke opleiding ? | ×   | Ø X            | Selecter              | en Leegmaken              |
|                                                               | Dit is een maatwerk                                                                                                    | copleiding voor afne                                                                                                    | mer | Toegekend door | Punten / Niveau / etc | en Leegmaken<br>Toevoegen |
|                                                               |                                                                                                    |                                                                                                    |     | 0              |                       | Bewerken<br>Verwijderen   |

Open opleiding of klantspecifieke opleiding:

- **Open opleiding**: programma's waarvoor individuele deelnemers of groepen kunnen worden aangemeld. In Hoofdstuk 5 staat hoe aan 'open opleidingen' klantspecifieke kortingen kunnen worden toegekend.
- Afnemerspecifieke opleiding: programma's die specifiek voor één klant zijn ontwikkeld, en die ook uitsluitend zichtbaar zijn voor de klant die via het veld "Dit is een maatwerk opleiding voor afnemer" is geselecteerd.
- Afnemerspecifieke startdatum van een Open Opleiding: EDU-DEX laat niet toe dat je een klantspecifieke startdatum toevoegt aan een Open Opleiding waarvan andere startdata wèl open zijn voor iedereen. Om klantspecifieke startdata tòch in te voeren, dupliceer het héle programma (zie § 2.2) en kenmerk het dan als Afnemerspecifiek.

Accreditatie / Inschaling / Certificatie: als een individueel programma is erkend, geaccrediteerd, ingeschaald of gevalideerd door een externe instantie, kun je dit hier aangeven door Toevoegen te kiezen en gegevens in te vullen.

**Publiceren naar**: vul hier in of een programma ja/nee bestemd is voor Leer-Rijk en/of het STAPregister (zie ook Hoofdstukken 3 en 4). De optie STAP-register staat automatisch aan wanneer je eerder het KvK-nummer hebt doorgegeven aan info@edudex.nl.

#### TIP 1

Vink alleen *Exporteren – Leer-Rijk* aan als het programma daadwerkelijk geschikt is voor opname in Leer-Rijk. Deze geschiktheid wordt door Leer-Rijk gecontroleerd. Zie hiervoor Hoofdstuk 3.

#### TIP 2

Ook CEDEO-erkenning, NLQF-inschaling en toekenning van het NRTO-keurmerk kunnen worden vermeld. Steeds meer eindafnemers vragen om dit soort kwaliteitslabels.

#### TIP 3

Voor open opleidingen met klantspecifieke startdata, kun je het programma een tweede keer invoeren en dan ook de titel en inhoud aanpassen aan die specifieke klant.

#### TIP 4

Voor publicatie in het STAP-register moet je het Kamer van Koophandel-nummer van jullie instelling sturen naar <u>info@edudex.nl</u>.

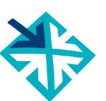

### 2.4 Niveau van programma & deelnemer

| Het is voor de werkgever en de deelnemer heel<br>belangrijk om vooraf te weten wat het niveau van<br>een programma en de beoogde deelnemer is.<br>In de EDU-DEX-datastandaard zijn daarvoor<br>verschillende velden beschikbaar die we hier op<br>een rijtje zetten. Steeds wordt verwezen naar de<br>paragraaf van deze handleiding waar elk veld<br>uitvoeriger wordt beschreven.                                                                                                    | TIP 1Let goed op en houdt het <i>ingangs</i> niveau, werk-<br>en denkniveau en eindniveau goed uit elkaar.TIP 2Maak duidelijk onderscheid tussen formele                                                                                                    |
|----------------------------------------------------------------------------------------------------|----------------------------------------------------------------------------------------------------|
| <ul> <li>Opleidingsniveau (zie § 2.3): hiermee kun je als <u>opleider</u> aangeven met welk formeel opleidingsniveau (MBO, HBO, etc.) dit programma kan worden vergeleken. Dit zegt dus iets over het werk- en denkniveau dat de docenten of trainers hanteren. Je kunt hier ook aangeven of de opleiding leidt tot een instituut-gebonden certificaat, diploma, of tot een officieel erkend(e) diploma of titel.</li> <li>Tenslotte kun je vermelden of met het volgen of succesvol afronden van dit programma ECTS- of PE-punten behaald kunnen worden.</li> <li>Accreditatie/Inschaling/Certificatie(§ 2.3): wanneer een individueel programma formeel is erkend, geaccrediteerd, ingeschaald of gevalideerd door een extern instituut of bedrijf, kun je dit hier aangeven door Toevoegen te kiezen en de relevante gegevens in te vullen. De velden einddatum van de geldigheid, naam van het certificaat, en 'toegekend door' zijn daarbij verplicht.</li> <li>Deelnemersprofiel (§ 2.8): in dit veld kun je in lopende tekst aanvullende informatie geven over het (gewenste) profiel van de deelnemer. Bijvoorbeeld over het gewenste aantal jaren (werk)ervaring, leeftijd, voorkennis, etc.</li> <li>Aanmelding (§ 2.10): hier kun je aangeven wat het benodigde (formele) ingangsniveau is van de deelnemer. Vaak is dit een 'hard' criterium dat bepaalt of iemand wèl of niet wordt toegelaten tot een programma.</li> <li>Toelating (§ 2.11): hier kun je in lopende tekst aangeven welke eisen in de toelatingsprocedure zullen worden gesteld (assessment, referenties, toets, etc.).</li> </ul> | <ul> <li>maak duidelijk onderscheid tussen formere niveauaanduidingen die door de overheid of externe partijen worden vastgesteld, en omschrijvingen van het gewenste niveau van programma of het nagestreefde niveau van de deelnemers.</li> <li><i>TIP 3</i></li> <li>Zowel een programma, als een opleidingsinstituut als geheel kan geaccrediteerd worden of een keurmerk hebben.</li> <li>In § 2.3 staat toegelicht hoe een extern kwaliteitskeurmerk van een programma kan worden aangegeven.</li> <li>In § 1.4 staat waar en hoe je aangeeft welk kwaliteitskeurmerk het hele instituut heeft.</li> </ul> |

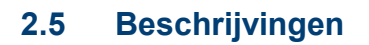

| 😽 WebHare 🛛 🔯 🛛                                                                                                    | )pleidingen & Korting 🎽 😚 Opleidin                                                                                                    | g bewerken × EDU-DEX 🐎                                                                                                    |
|----------------------------------------------------------------------------------------------------|----------------------------------------------------------------------------------------------------|----------------------------------------------------------------------------------------------------|
| Controleren en opslaan Talen                                                                                                    | Ø<br>Sluiten                                                                                                    |                                                                                                    |
|                                                                                                    | - De naam, samenvatting en beschrijvi<br>Nederlands<br>Samenvatting (maximaal 200 tekens):<br>Normaal V = = = = = = = = = = = = = = = = = =                                                                                                    | ing moet in minstens één taal volledig ingevuld zijn.<br>$ \begin{array}{c} & \\ & \\ & \\ & \\ & \\ & \\ & \\ & \\ & \\ & $                                                                                                    |
| In dit scherm <i>moet</i> je ee<br>het programma opneme<br>en een uitgebreide besc<br>tekens).<br>Beperkte tekstopmaak<br>buttons voor opmaak (v<br>etc.).<br>Het is niet toegestaan or<br>te voeren. Deze word<br>doorgegeven, waardoor<br>html-code ook zal zien.<br>Bovendien zal de aut<br>html-versie van de te<br>toegestane html-code. | n korte beschrijving van<br>n (maximaal 200 tekens)<br>hrijving (maximaal 1.200<br>kan via de standaard<br>et, cursief, onderstreept,<br>n in dit veld html-code in<br>t nl. als gewone tekst<br>de ontvanger (cursist) de<br>omatisch gegenereerde<br>kst vastlopen op niet- | <ul> <li>TIP 1</li> <li>Veel afnemers combineren in hun LMS of portal de korte en uitgebreide beschrijving in één veld. Dus, zorg ervoor dat het <i>verschillende</i> teksten zijn.</li> <li>TIP 2</li> <li>Wanneer je meer informatie wilt geven over het programma, plaats die dan in de sectie Aanvullende beschrijvingen (zie § 2.8).</li> <li>TIP 3</li> <li>Pas op met het importeren van opgemaakte teksten uit tekstverwerkingsprogramma's zoals MS Word. Hierin zitten vaak verborgen opmaakcodes die niet geaccepteerd worden, of tot 'rare'</li> </ul> |

### 2.6 Thema's

| 😵 WebHare 📓 EDU-DEX Beheer                                                                                                    | × 🗞 Opleiding bewerken ×                                                                                                    | EDU-DEX 🐎                                                                                                    |  |  |
|----------------------------------------------------------------------------------------------------|----------------------------------------------------------------------------------------------------|----------------------------------------------------------------------------------------------------|--|--|
|                                                                                                    |                                                                                                    |                                                                                                    |  |  |
| Controleren en opslaan Talen Sluiten                                                                                                    |                                                                                                    |                                                                                                    |  |  |
| <ul> <li>▼ Beschrijvingen</li> </ul>                                                                                                    | Thema's 😧                                                                                                    | Standaard Bedrijfsindeling (SBI) code 👔                                                                                                    |  |  |
| Kerninformatie                                                                                                    | Arbo & veiligheid                                                                                                    | <ul> <li>Dit programma is specifiek gericht op de volgende branche of sector.</li> </ul>                                                                                                    |  |  |
| Beschrijvingen (Nederlands)                                                                                                    | Automatisering & ICT/IT                                                                                                    | SBI code:                                                                                                    |  |  |
| Thema's                                                                                                    | Coaching                                                                                                    |                                                                                                    |  |  |
| Links & zoektermen                                                                                                    | Communicatie                                                                                                    |                                                                                                    |  |  |
| Aanvullende beschrijvingen                                                                                                    | Financieel                                                                                                    |                                                                                                    |  |  |
| European e-Competence Framework                                                                                                    | HR                                                                                                    |                                                                                                    |  |  |
| ✓ Praktische informatie                                                                                                    | Hobby & vrije Tijd                                                                                                    |                                                                                                    |  |  |
| DUO-registratie                                                                                                    | Inkoop & logistiek                                                                                                    |                                                                                                    |  |  |
| Aanmeiding                                                                                                    | Internet & media                                                                                                    |                                                                                                    |  |  |
| Coleiding                                                                                                    | Juridisch                                                                                                    |                                                                                                    |  |  |
| Decenter & contactoreanen                                                                                                    | Kwaliteit- & projectmanagement                                                                                                    |                                                                                                    |  |  |
| Planning & Kosten                                                                                                    | Leiderschap                                                                                                    |                                                                                                    |  |  |
|                                                                                                    | Management                                                                                                    |                                                                                                    |  |  |
| Thema's (rijksoverheid)                                                                                                    |                                                                                                    |                                                                                                    |  |  |
| Competenties                                                                                                    | Onleiding & Onderwije                                                                                                    |                                                                                                    |  |  |
| Publiceren naar                                                                                                    | Operanity a officer wijs                                                                                                    |                                                                                                    |  |  |
|                                                                                                    |                                                                                                    |                                                                                                    |  |  |
|                                                                                                    | Productie techniek & houw                                                                                                    |                                                                                                    |  |  |
|                                                                                                    | Sales                                                                                                    |                                                                                                    |  |  |
|                                                                                                    | Secretarieel & administratief                                                                                                    |                                                                                                    |  |  |
|                                                                                                    |                                                                                                    |                                                                                                    |  |  |
|                                                                                                    |                                                                                                    | TIP 1                                                                                                    |  |  |
| Veel zoek- en boek<br>beloen met het filter                                                                                                    | sites willen hun bezoekers                                                                                                    | Leer-Riik stelt het aangeven van onderwerpen                                                                                                    |  |  |
|                                                                                                    |                                                                                                    | the main and an and arises all and a semilable <b>T</b> is bismus an                                                                                                    |  |  |
| Een van de veelvoo                                                                                                    | rkomende vragen is om een                                                                                                    | tnema s en salarisschalen verplicht. Zie hiervoor                                                                                                    |  |  |
| filter op bedriifs                                                                                                    | sector, bijvoorbeeld de                                                                                                    | Hoofdstuk 3.                                                                                                    |  |  |
| mouholbroncho of d                                                                                                    | e kinderdegenveng                                                                                                    |                                                                                                    |  |  |
|                                                                                                    | e kinderdagopvang.                                                                                                    |                                                                                                    |  |  |
|                                                                                                    |                                                                                                    | TIP 2                                                                                                    |  |  |
| EDILDEX beeft not                                                                                                    | est een indeling on thema's                                                                                                    |                                                                                                    |  |  |
|                                                                                                    |                                                                                                    |                                                                                                    |  |  |
| daarom ook de com                                                                                                    | iplete sectorindeling van de                                                                                                    | In § 2.9 staat meer informatie over het European                                                                                                    |  |  |
| Kamer van Koopl                                                                                                    | nandel in het datamodel                                                                                                    | e-Competence Framework. Via dit ECF kun je                                                                                                    |  |  |
|                                                                                                    |                                                                                                    |                                                                                                    |  |  |
| opgenomen. Deze                                                                                                    |                                                                                                    |                                                                                                    |  |  |
| algemeen gehantee                                                                                                    | zgn. SBI-codes worden                                                                                                    | alle ICT-opleidingen classificeren.                                                                                                    |  |  |
| algemeen gemantee                                                                                                    | zgn. SBI-codes worden rd als dè standaard op dit                                                                                                    | alle ICT-opleidingen classificeren.                                                                                                    |  |  |
| achied                                                                                                    | zgn. SBI-codes worden<br>rd als dè standaard op dit                                                                                                    | alle ICT-opleidingen classificeren.                                                                                                    |  |  |
| gebied.                                                                                                    | zgn. SBI-codes worden<br>rd als dè standaard op dit                                                                                                    | alle ICT-opleidingen classificeren.                                                                                                    |  |  |
| gebied.                                                                                                    | zgn. SBI-codes worden<br>rd als dè standaard op dit                                                                                                    | alle ICT-opleidingen classificeren.                                                                                                    |  |  |
| gebied.                                                                                                    | zgn. SBI-codes worden<br>rd als dè standaard op dit                                                                                                    | alle ICT-opleidingen classificeren.<br><i>TIP 3</i><br>Een bandig en doorzoekbaar overzicht van alle                                                                                                    |  |  |
| gebied.<br>Per opleiding kun j                                                                                                    | zgn. SBI-codes worden<br>rd als dè standaard op dit<br>e voor wat betreft de SBI-                                                                                                    | alle ICT-opleidingen classificeren.<br><i>TIP 3</i><br>Een handig en doorzoekbaar overzicht van alle                                                                                                    |  |  |
| gebied.<br>Per opleiding kun j<br>codes één branche                                                                                                    | zgn. SBI-codes worden<br>erd als dè standaard op dit<br>e voor wat betreft de SBI-<br>of sector koppelen. De lijst                                                                                                    | alle ICT-opleidingen classificeren.<br><i>TIP 3</i><br>Een handig en doorzoekbaar overzicht van alle<br>sectorcodes (SBI-codes) staat                                                                     |  |  |
| gebied.<br>Per opleiding kun j<br>codes één branche<br>met SBL codes worr                                                                                             | zgn. SBI-codes worden<br>erd als dè standaard op dit<br>e voor wat betreft de SBI-<br>of sector koppelen. De lijst<br>tt zichthaar met een klik op                                                                                                | alle ICT-opleidingen classificeren.<br><i>TIP 3</i><br>Een handig en doorzoekbaar overzicht van alle<br>sectorcodes (SBI-codes) staat<br>op https://www.kyk.pl/overzicht.standaard                        |  |  |
| gebied.<br>Per opleiding kun j<br>codes één branche<br>met SBI-codes word                                                                                             | zgn. SBI-codes worden<br>ord als dè standaard op dit<br>e voor wat betreft de SBI-<br>of sector koppelen. De lijst<br>it zichtbaar met een klik op                                                                                                | alle ICT-opleidingen classificeren.<br><i>TIP 3</i><br>Een handig en doorzoekbaar overzicht van alle<br>sectorcodes (SBI-codes) staat<br>op https://www.kvk.nl/overzicht-standaard-                       |  |  |
| gebied.<br>Per opleiding kun j<br>codes één branche<br>met SBI-codes word<br>het potlood-icoontje.                                                                    | zgn. SBI-codes worden<br>erd als dè standaard op dit<br>e voor wat betreft de SBI-<br>of sector koppelen. De lijst<br>it zichtbaar met een klik op<br>Het staat de opleider vrij om                                                               | alle ICT-opleidingen classificeren.<br><i>TIP 3</i><br>Een handig en doorzoekbaar overzicht van alle<br>sectorcodes (SBI-codes) staat<br>op https://www.kvk.nl/overzicht-standaard-<br>bedrijfsindeling/. |  |  |
| gebied.<br>Per opleiding kun j<br>codes één branche<br>met SBI-codes word<br>het potlood-icoontje.<br>óf een SBI code vo                                              | zgn. SBI-codes worden<br>erd als dè standaard op dit<br>e voor wat betreft de SBI-<br>of sector koppelen. De lijst<br>it zichtbaar met een klik op<br>Het staat de opleider vrij om<br>oor een algemene sector te                                 | alle ICT-opleidingen classificeren.<br><i>TIP 3</i><br>Een handig en doorzoekbaar overzicht van alle<br>sectorcodes (SBI-codes) staat<br>op https://www.kvk.nl/overzicht-standaard-<br>bedrijfsindeling/. |  |  |
| gebied.<br>Per opleiding kun j<br>codes één branche<br>met SBI-codes word<br>het potlood-icoontje.<br>óf een SBI code vo                                              | zgn. SBI-codes worden<br>erd als dè standaard op dit<br>e voor wat betreft de SBI-<br>of sector koppelen. De lijst<br>it zichtbaar met een klik op<br>Het staat de opleider vrij om<br>hor een algemene sector te                                 | alle ICT-opleidingen classificeren.<br><i>TIP 3</i><br>Een handig en doorzoekbaar overzicht van alle<br>sectorcodes (SBI-codes) staat<br>op https://www.kvk.nl/overzicht-standaard-<br>bedrijfsindeling/. |  |  |
| gebied.<br>Per opleiding kun j<br>codes één branche<br>met SBI-codes word<br>het potlood-icoontje.<br>óf een SBI code vo<br>selecteren óf een                         | zgn. SBI-codes worden<br>erd als dè standaard op dit<br>e voor wat betreft de SBI-<br>of sector koppelen. De lijst<br>it zichtbaar met een klik op<br>Het staat de opleider vrij om<br>oor een algemene sector te<br>SBI code voor een meer       | alle ICT-opleidingen classificeren.<br><i>TIP 3</i><br>Een handig en doorzoekbaar overzicht van alle<br>sectorcodes (SBI-codes) staat<br>op https://www.kvk.nl/overzicht-standaard-<br>bedrijfsindeling/. |  |  |
| gebied.<br>Per opleiding kun j<br>codes één branche<br>met SBI-codes word<br>het potlood-icoontje.<br>óf een SBI code vo<br>selecteren óf een<br>specifieke sub-secto | zgn. SBI-codes worden<br>and als dè standaard op dit<br>e voor wat betreft de SBI-<br>of sector koppelen. De lijst<br>at zichtbaar met een klik op<br>Het staat de opleider vrij om<br>oor een algemene sector te<br>SBI code voor een meer<br>r  | alle ICT-opleidingen classificeren.<br><i>TIP 3</i><br>Een handig en doorzoekbaar overzicht van alle<br>sectorcodes (SBI-codes) staat<br>op https://www.kvk.nl/overzicht-standaard-<br>bedrijfsindeling/. |  |  |
| gebied.<br>Per opleiding kun j<br>codes één branche<br>met SBI-codes word<br>het potlood-icoontje.<br>óf een SBI code vo<br>selecteren óf een<br>specifieke sub-secto | zgn. SBI-codes worden<br>and als dè standaard op dit<br>e voor wat betreft de SBI-<br>of sector koppelen. De lijst<br>it zichtbaar met een klik op<br>Het staat de opleider vrij om<br>oor een algemene sector te<br>SBI code voor een meer<br>r. | alle ICT-opleidingen classificeren.<br><i>TIP 3</i><br>Een handig en doorzoekbaar overzicht van alle<br>sectorcodes (SBI-codes) staat<br>op https://www.kvk.nl/overzicht-standaard-<br>bedrijfsindeling/. |  |  |
| gebied.<br>Per opleiding kun j<br>codes één branche<br>met SBI-codes word<br>het potlood-icoontje.<br>óf een SBI code vo<br>selecteren óf een<br>specifieke sub-secto | zgn. SBI-codes worden<br>and als dè standaard op dit<br>e voor wat betreft de SBI-<br>of sector koppelen. De lijst<br>at zichtbaar met een klik op<br>Het staat de opleider vrij om<br>oor een algemene sector te<br>SBI code voor een meer<br>r. | alle ICT-opleidingen classificeren.<br><i>TIP 3</i><br>Een handig en doorzoekbaar overzicht van alle<br>sectorcodes (SBI-codes) staat<br>op https://www.kvk.nl/overzicht-standaard-<br>bedrijfsindeling/. |  |  |

### 2.7 Links & zoektermen

| 😽 WebHare                                                                                                    | Nopleidingen & Korting ×            | 창 Opleidin   | ing bewerken × EDU-DEX                                                               | €⇒              |
|----------------------------------------------------------------------------------------------------|-------------------------------------|--------------|--------------------------------------------------------------------------------------|-----------------|
| Controleren en opslaan Ta                                                                                                    | len Sluiten                         |              |                                                                                      |                 |
| Kerninformat                                                                                                    | Link online leeromgeving:           | https://www. | w.example.nl/map/                                                                    | ~               |
| Beschrijvinge                                                                                                    | Link naar opleidingspagina:         | https://www. | w.example.nl/map/                                                                    |                 |
| Links & zooki                                                                                                    | Zoektermen:                         |              | 0 / 200 (Gebruik komma's om meerdere zoekwoorden op te g                             | even            |
| Aanvullende                                                                                                    | Links naar foto's, video's e        | en brochure  |                                                                                      |                 |
| European e-C                                                                                                    | Soort 🔺                             | Faal tit     | titel URL Toevoe                                                                     | gen             |
| ▼ Praktische infor                                                                                                    |                                     | Medialink    | Beweri                                                                               | ken             |
| Aanmelding                                                                                                    |                                     |              | Verwijde                                                                             | eren            |
| Toelating                                                                                                    |                                     | Mediatype:   | e: Maak uw keuze                                                                     |                 |
| Opleidingsvo                                                                                                    |                                     | URL:         | afbeelding nl/map/                                                                   |                 |
| Docenten & c                                                                                                    |                                     | Taal van de  | de media: video (Vimeo)                                                              |                 |
| Planning & Ki<br>▼ Leerriik                                                                                                    |                                     | Titel (Neder | lerlands): video (YouTube) 0 / 200<br>PDF                                            | $\sim$          |
| K                                                                                                    |                                     |              |                                                                                      | >               |
|                                                                                                    |                                     |              |                                                                                      |                 |
| Voor afnemers die di                                                                                                    | t op prijs stellen (en              | die deze     | e <b>TIP 1</b>                                                                       |                 |
| <ul><li>gegevens kunnen verwerken), zijn er meerdere<br/>mogelijkheden om links naar externe bronnen toe<br/>te voegen aan een programmabeschrijving:</li><li>Link naar de online leeromgeving</li></ul> |                                     |              | Informeer eerst bij de portals of afnemers<br>deze links ook echt gaan gebruiken.    | of ze           |
| <ul> <li>Link naar de opleidingspagina op de website<br/>van de aanbieder</li> <li>Zoektermen / tags</li> <li>Via de knop <i>Toevoegen</i> aan de rechterkant</li> </ul>                                 |                                     |              | Het is niet nodig om afbeeldingen of vide<br>uploaden. De links worden immers beschi | o's te<br>kbaar |
| van het scherm<br>foto's, video's en                                                                                                    | : links naar media<br>Pdf-bestanden | a, zoals     | gesteld aan EDU-DEX afnemers. Het res voor de eindgebruiker blijft hetzelfde.        | ultaat          |

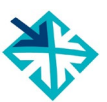

# 2.8 Aanvullende beschrijvingen

| Bij <b>aanvullende beschrijving</b> kun je over zes onderwerpen veel extra informatie aanleveren:                                                                                                    | TIP 1                                                                                                    |
|----------------------------------------------------------------------------------------------------|----------------------------------------------------------------------------------------------------|
| <ul> <li>deelnemersprofiel</li> <li>gerelateerde opleidingen</li> <li>leerdoelen</li> <li>leermethoden</li> <li>programma-inhoud</li> <li>tekstuele roosterinformatie</li> <li>unieke programma-eigenschappen</li> </ul> | Portals en LMS'en hanteren in de meeste<br>gevallen maximale veldlengtes. Informeer bij je<br>afnemer welke maxima er zijn, en hou daar<br>rekening mee.<br>Te lange teksten kunnen halverwege zinnen of<br>middenin woorden worden afgebroken bij de<br>import in een LMS of portal. |
|                                                                                                    | <b>TIP 2</b><br>Concrete roosterinformatie kun je invoeren onder<br>"Planning & kosten" (zie § 2.15)                                                                                                    |

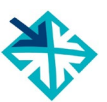

### 2.9 European e-Competence Framework

| De Europese ICT-sector heeft een gezamenlijk      | TIP 1                                               |
|---------------------------------------------------|-----------------------------------------------------|
| compotentiacohomo. Dit is het a Compotence        |                                                     |
| competentieschema. Dit is net e-competence        |                                                     |
| Framework: de laatste versie hiervan is integraal | Vertel ie afnemers dat ie de opleidingen van jullie |
| ongonomon in do datastandaard van EDU DEV         | instituut hoht goglassificoord volgons hot o        |
| opyenomen in de dalaslandaard van EDO-DEA.        | instituut nebt geclassificeeru voigens net e-       |
|                                                   | Competente Framework. Vooral klanten in de          |
| le kunt met behuln van dit systeem precies        | ICT-sector zullen dat waarderen                     |
|                                                   |                                                     |
| aangeven tot welke competenties een bepaald       |                                                     |
| programma opleidt.                                |                                                     |
| programma oprorati                                |                                                     |
|                                                   |                                                     |
|                                                   |                                                     |
|                                                   | EDIT DEX implementeert altiid de laatste versie     |
|                                                   | LDO-DEA implementeert altiju de laatste versle      |
|                                                   | van het e-CF, terwijl oudere versies nog wel        |
|                                                   | worden ondersteund                                  |
|                                                   |                                                     |

# 2.10 Aanmelding

| 😽 WebHare 🔛 0                                     | pleidingen & Korting 🐣 🏠 C                                                              | Depleiding bewerken ×                            |
|---------------------------------------------------|-----------------------------------------------------------------------------------------|--------------------------------------------------|
|                                                   | 0                                                                                       |                                                  |
| Controleren en opslaan Talen                      | Sluiten                                                                                 |                                                  |
|                                                   |                                                                                         |                                                  |
| ◆ Beschrijvingen                                  | <ul> <li>Het veld 'Aanmelding' dient i</li> <li>Het veld 'Betalingsmoment' (</li> </ul> | ngevuld te worden<br>dient ingevuld te worden    |
| Kerninformatie                                    | - Het veld 'Aanvangstype' dien                                                          | t ingevuld te worden                             |
| Beschrijvingen (Ne                                | Aanmelding                                                                              |                                                  |
| Linka 8 zaaktarma                                 | Deze opleiding is geopend                                                               | l voor aanmeldingen                              |
| Appyullonde bosch                                 | Aanmelding:                                                                             | Maak uw keuze 👻                                  |
| Furonean e-Compe                                  | Minimaal aantal deelnemers:                                                             |                                                  |
| ▼ Praktische informatie                           | Maximum cantal dealerments.                                                             |                                                  |
|                                                   | Maximum aantai deeinemers.                                                              |                                                  |
| Toelating                                         | Betalingsmoment:                                                                        | Maak uw keuze                                    |
| Opleidingsvorm                                    | Aanvangstype:                                                                           | Maak uw keuze 🗸 🗸                                |
| Docenten & contac                                 |                                                                                         |                                                  |
| Planning & Kosten                                 | Benodigd niveau                                                                         |                                                  |
| ✓ Leerrijk                                        | VBO Assoc                                                                               | iate degree                                      |
| Thema's (rijksoverl                               | 🗌 LBO 🔄 НВО В                                                                           | achelor                                          |
| Competenties                                      | МВО НВО М                                                                               | laster                                           |
|                                                   |                                                                                         | mische Pacheler                                  |
|                                                   | Mibo-pius Acade                                                                         |                                                  |
|                                                   | VMBO/MAVO Acade                                                                         | mische Master                                    |
|                                                   | HAVO                                                                                    |                                                  |
|                                                   | VWO                                                                                     |                                                  |
| Geopend voor aanme                                | <b>Iding</b> : vink dit vakje                                                           | TIP 1                                            |
| standaard aan; en z                               | et het uit als de                                                                       |                                                  |
| Inschrijving (voorlopig)<br>beschikbare startdata | let on om een                                                                           | niveau in van toekomstige deelnemers             |
| programma op te kur                               | nnen nemen in een                                                                       |                                                  |
| catalogus (hoofdstuk                              | 8) moet het vakje                                                                       | 7/2.0                                            |
| aangevinkt staan!                                 | an of incohriiving                                                                      | IIP Z                                            |
| individueel is of <i>uitsluite</i>                | nd per groep.                                                                           | Aanmeldingen lopen nooit via EDU-DEX, maar       |
| • Aantal deelnemers: M                            | inimum en maximum                                                                       | altijd via het LMS, de portal of App van de      |
| aantal deelnemers. Er i                           | s géén veld voor het                                                                    | afnemer. EDU-DEX levert alleen de informatie     |
| real-time aantal nog bes<br>Wanneer een onleiding | altiid doorgaat on alle                                                                 |                                                  |
| gepubliceerde startdata                           | a (startgarantie), vul                                                                  |                                                  |
| dan '1' in bij 'minimum a                         | antal deelnemers'.                                                                      | TIP 3                                            |
| Betalingsmoment: get     achteraf of in terminon  | ef aan of er vooraf,                                                                    | Wanneer een programma altiid doorgaat op alle    |
| <ul> <li>Aanvangstype: kies tus</li> </ul>        | sen:                                                                                    | gepubliceerde startdata (startgarantie), vul dan |
| - Kies één van de gel                             | ooden startmomenten                                                                     | '1' in bij <b>minimum aantal deelnemers</b> .    |
| - Startdatum wordt v                              | astgesteld in overleg                                                                   |                                                  |

#### 2.11 Toelating

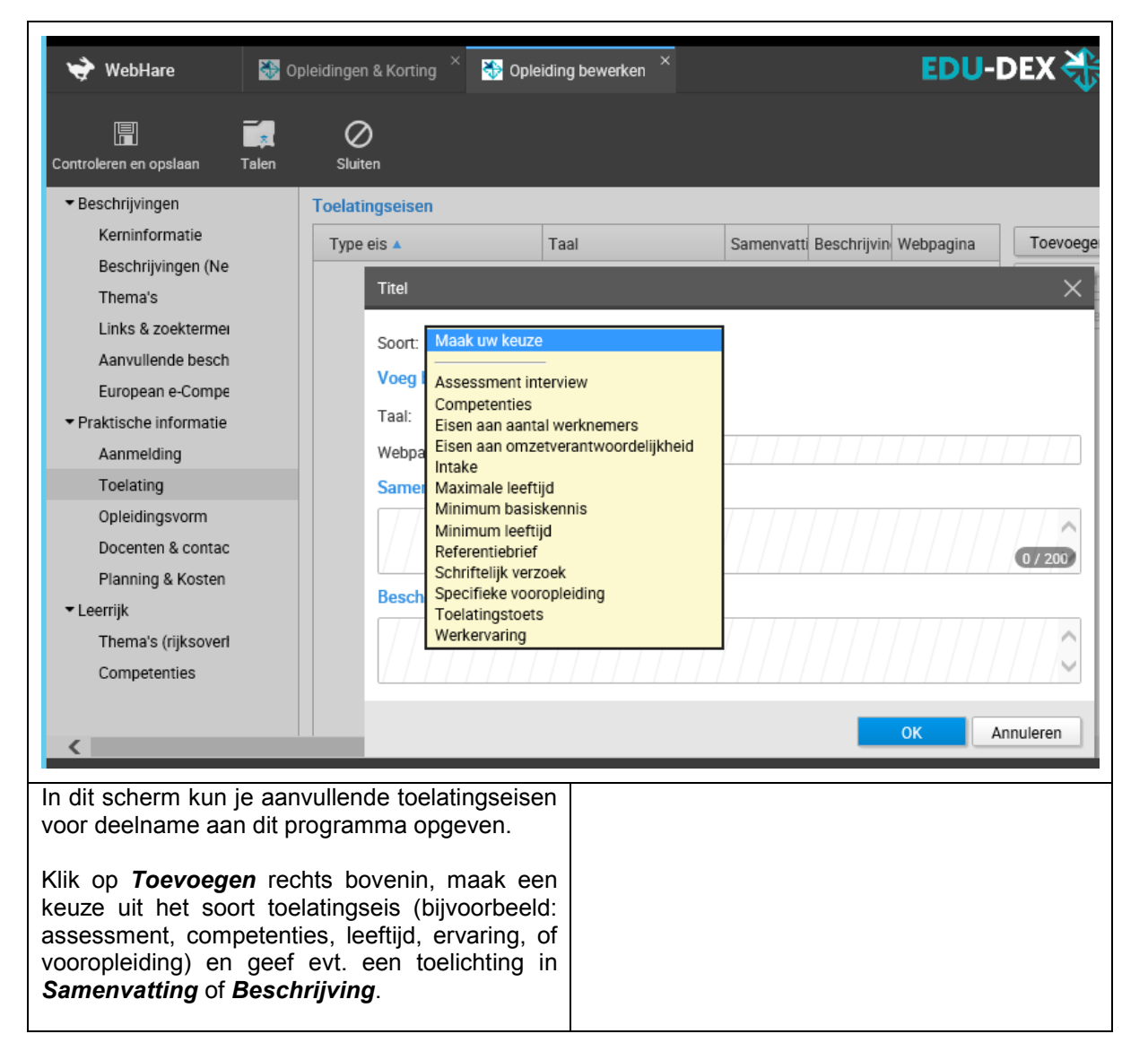

# 2.12 Opleidingsvorm

| WebHare 🔛 O                                                                                                    | oleidingen & Korting 👋 🏷 Opleiding b                                                                                                    | ewerken × EDU-DEX                                                                                                    |
|----------------------------------------------------------------------------------------------------|----------------------------------------------------------------------------------------------------|----------------------------------------------------------------------------------------------------|
| Controleren en opslaan Talen                                                                                                    | Sluiten                                                                                                    |                                                                                                    |
| <ul> <li>▼ Beschrijvingen</li> <li>Kerninformatie</li> <li>Beschrijvingen (Ne</li> <li>Thema's</li> <li>Links &amp; zoektermei</li> <li>Aanvullende besch</li> <li>European e-Compe</li> <li>♥ Praktische informatie</li> <li>Aanmelding</li> <li>Toelating</li> <li>Opleidingsvorm</li> <li>Docenten &amp; contac</li> <li>Planning &amp; Kosten</li> <li>▼ Leerrijk</li> <li>Thema's (rijksoveri</li> <li>Competenties</li> </ul>                                                                                                    | Het veld 'Type opleiding' dient ingevuld     Het veld 'Programmatijden' dient ingev      Opleidingsvorm      Type opleiding:     Maak uw keuze      Opleidingsduur:     O     Uren      Programmatijden:     Voltijd (overdag)      Deeltijd (ochtend      Avond      Duaal (combinati      Niet van toepass:      Studiedruk:     Niet opgegeven      Onderwijstalen      Adverd      Nederlands | I te worden                                                                                                    |
| <                                                                                                    | Leermethoden                                                                                                    | ▼<br>Toevoegen                                                                                                    |
| <ul> <li>In dit scherm zijn er drie verplichte velden:</li> <li><i>Type opleiding</i>: maak een keuze uit de drop-<br/>down lijst</li> <li><i>Opleidingsduur</i>: geef aan hoe lang het<br/>programma duurt (doorlooptijd) tussen de<br/>start en het einde; in aantallen uren, dagen,<br/>weken, maanden of jaren</li> <li><i>Programmatijden</i>: geef aan hoe een<br/>programma wordt geleverd. Onderaan vind je<br/>een optie voor e-learning.</li> <li>Daarnaast zijn er enkele niet-verplichte velden:</li> <li><i>Studiedruk</i>: hier kun je aangeven wat de te<br/>verwachten tijdsbesteding is: voor het gehele<br/>programma, of per dag of week.</li> <li><i>Onderwijstalen</i>: per taal kun je aangeven<br/>hoeveel % van het programma in die taal<br/>wordt gegeven. Die informatie is van belang<br/>wanneer bv. een <i>Engelstalige</i> docent optreedt<br/>in een <i>Nederlandstalig</i> programma.</li> <li><i>Leermethoden</i>: in de drop-down lijst kun je<br/>de toepasselijke werkvormen aanvinken. Kies</li> </ul> |                                                                                                    | <i>Tip</i> <b>1</b><br>De meeste portals en LMS'en zullen alleen de <i>verplichte</i> velden uit dit scherm overnemen.                                                                                                    |
|                                                                                                    |                                                                                                    | <i>Tip 2</i><br>In § 2.15 en § 2.16 staat uitgelegd hoe je kunt<br>aangeven welke contact <i>momenten</i> (ochtend,<br>avond, etc.) het programma heeft, en hoeveel                                                                                               |
|                                                                                                    |                                                                                                    | dagdelen contact <i>tijd</i> het programma kent.<br><i>Tip 3</i><br>Wanneer je hetzelfde programma zowel 100%<br>Engelstalig, als 100% Nederlandstalig aanbiedt,<br>voer het programma dan twee keer in: één keer<br>in het Engels en één keer in het Nederlands. |
| Webinar of Virtual programma's met ee tijd.                                                                                                    | <i>Classroom</i> voor online<br>en vaste startdatum en -                                                                                                    |                                                                                                    |

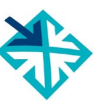

# 2.13 Classroom, blended, virtual classroom, distance learning

|                                                                            | Opleidingsvorm       |                                              |                                                            | Algemene studie planning  |
|----------------------------------------------------------------------------|----------------------|----------------------------------------------|------------------------------------------------------------|---------------------------|
|                                                                            | Type oploiding. Maak | uw keuze 💊                                   | Maak uw keuze                                              |                           |
|                                                                            | Opleidingsduur: 0    | Uren 🗸                                       | Training<br>Opleiding                                      | Algemeen Modules          |
|                                                                            | Programmatijden: Vol | tijd (overdag)<br>eltiid (ochtend of middag) | Workshop<br>Conferentie / Congres / Seminar<br>Trainacabin |                           |
| Aanvangstype: Maak uw keuze V                                              | Ave                  | and                                          | Document<br>Examen                                         | Locatie:                  |
| Kies één van de aangeboden startmomenten                                   | Du                   | aal (combinatie studie + werk                | Webinar<br>Virtual classroom                               | Contactmomenten           |
| Startdatum wordt vastgesteld in samenspraak<br>Directe start na aanmelding | Nie                  | t van toepassing (e-learning)                |                                                            | Ochtond                   |
|                                                                            | Studiedruk: Niet o   | pgegeven 🗸 uur:                              | Jur                                                        | Ochtend                   |
|                                                                            | Nederlands           | 100%                                         | Toevoegen                                                  | Middag                    |
|                                                                            |                      |                                              | Bewerken                                                   | Avond                     |
|                                                                            |                      |                                              | Verwijderen                                                |                           |
|                                                                            | Leermethoden         |                                              |                                                            | Nacht                     |
|                                                                            |                      |                                              | Toevoegen                                                  | Weekend                   |
|                                                                            |                      | r                                            | Vorwiidoron                                                |                           |
| Er zijn veel verschillende programmaf                                      | ormats, van          | Tip 1                                        |                                                            |                           |
| traditionele klassikale trainingen tot v                                   | irtueel leren        |                                              |                                                            |                           |
| tot (online of offline) afstandsonderwi                                    | js.                  | Virtual cla                                  | ssrooms en                                                 | webinars zijn online      |
| Er zijn verschillende gegevensvelde                                        | n belangrijk         | programma                                    | i's met een exa                                            | acte startdatum en -tijd. |
| betrekking om het programmaformaa                                          | t goed weer          | Zorg ervoo                                   | or dat je eer                                              | concrete startdatum       |
| te geven. Op deze pagina staan ze a                                        | llemaal nog          | opgeeft, en                                  | bij Type Ople                                              | iding de goede waarde     |
| een keer bij elkaar:                                                       |                      | selecteert                                   |                                                            |                           |
|                                                                            |                      |                                              |                                                            |                           |
| Aanvangstype – verplicht veld (zie                                         | ook § 2.10)          | <b>-</b> : 0                                 |                                                            |                           |
| Kies één van de aangeboden stan                                            | tmomenten:           | Tip 2                                        |                                                            |                           |
| programma's met een vaste start                                            | datum, incl.         |                                              |                                                            |                           |
| Virtual classrooms                                                         |                      | Het is niet                                  | mogelijk om                                                | een programma onder       |
| Startdatum vastgesteld in samens                                           | <i>spraak</i> : voor | een opieidii                                 | ngs-ia in EDU-l                                            | JEX te zetten dat zowel   |
| klantspecifieke programma's                                                |                      | 100% clas                                    | sroom als 10                                               | 00% Virtual classroom     |
| Directe start na aanmelding: voo                                           | r alle 100%          | wordt aang                                   | eboden. Unze                                               | amemers komen dan in      |
| online of zelfstudieprogramma's w                                          | aar je direct        | problemen                                    |                                                            | op type, bovendien        |
| kunt inloggen of beginnen                                                  |                      | identiek zij                                 |                                                            | as innoudelijk ook niet   |
|                                                                            |                      | nuentiek Zij                                 | in. Dij twee va                                            |                           |
| Programmatijden (zie ook § 2.12)                                           |                      | programma<br>vorienten is                    | dor mot hun o                                              | igon id in to vooron      |
| Dit verplichte veld legt vast hoe het                                      | programma            | varianten ie                                 |                                                            | igen la inte voeren.      |
| wordt geleverd. voor afstandsonderv                                        | NIJS en zelf-        | Tip 2                                        |                                                            |                           |
| studie zonder vaste startdatum, vul                                        | je "niet van         | rip s                                        |                                                            |                           |
| loepassing in.                                                             |                      | Let on met                                   | het invoeren v                                             | an de programmatiiden     |
| Contactmomenton (Tis oak 8.2.46)                                           |                      | (8 2 12)                                     | ziin niet a                                                | automatisch ook de        |
| Le dit entionele vold goof is son til                                      | dona walka           | (3 2.12)                                     | nenten (8 2 16                                             | ) indevoerd!              |
| dagdelen dit programme wordt gelev                                         | ord                  | contactinoi                                  | 1011011 (3 2.10                                            | ) ingeveeld.              |
| aguelen ut programma wordt geleve                                          | SIU.                 |                                              |                                                            |                           |
| Type onleiding (zie ook § 2 12)                                            |                      |                                              |                                                            |                           |
| In dit vernlichte veld staat welk soort                                    | programma            |                                              |                                                            |                           |
| het is: enkele grote afnemers gebrui                                       | ken dit veld         |                                              |                                                            |                           |
| voor het filteren van zoekresultaten                                       | Kies uit de          |                                              |                                                            |                           |
| waarden zoals conferentie: examen                                          | · (reguliere)        |                                              |                                                            |                           |
| opleiding: training: virtual classroom:                                    | webinar              |                                              |                                                            |                           |
|                                                                            |                      |                                              |                                                            |                           |
| Leermethoden (zie ook § 2.12)                                              |                      |                                              |                                                            |                           |
| In dit optionele veld kun ie aangeven                                      | welk van de          |                                              |                                                            |                           |
| ca. 40 mogelijke les- en werkvorm                                          | nen worden           |                                              |                                                            |                           |
| toegepast.                                                                 |                      |                                              |                                                            |                           |

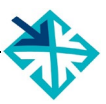

# 2.14 Docenten & contactpersonen

| s<br>h | 💝 WebHare                                 | Spleidingen f | & Korting × 🏷 Opleiding bewerke | n ×         |                  |          | EDU-DEX 🐎        |
|--------|-------------------------------------------|---------------|---------------------------------|-------------|------------------|----------|------------------|
| 4      | Controleren en opslaan T                  | Talen Sluiter | n                               |             |                  |          |                  |
|        | ▼ Beschrijvingen                          |               | Docenten                        |             |                  |          | •                |
|        | Kerninformatie                            | 8             | Docent 🔺                        |             |                  | ld       | Toevoegen        |
|        | Beschrijvingen (Neder                     | rlands) 😣     |                                 |             |                  |          | Verwijderen      |
|        | Thema's                                   |               |                                 |             |                  |          | Vermjäcien       |
|        | Links & zoektermen                        |               |                                 |             |                  |          |                  |
|        | Aanvullende beschrijv                     | vingen        |                                 |             |                  |          |                  |
|        | European e-Competer                       | nce Fran      |                                 |             |                  |          |                  |
|        | <ul> <li>Praktische informatie</li> </ul> |               |                                 |             |                  |          |                  |
|        | Aanmelding                                | 8             |                                 |             |                  |          |                  |
|        | Toelating                                 |               |                                 |             |                  |          |                  |
|        | Opleidingsvorm                            | 8             |                                 |             |                  |          |                  |
|        | Docenten & contactpe                      | ersonen       |                                 |             |                  |          |                  |
|        | Planning & Kosten                         |               |                                 |             |                  |          |                  |
|        | ▼ Leerrijk                                |               |                                 |             |                  |          |                  |
|        | Thema's (rijksoverhei                     | id)           | Contactpersonen                 |             |                  |          |                  |
|        | Competenties                              |               | Contactpersoon 🔺                |             | Id               | Rol      | Toevoegen        |
|        |                                           |               |                                 |             |                  |          | Bewerken 🗸       |
|        | /                                         |               |                                 |             |                  |          | Vanwiidaran      |
|        |                                           |               |                                 |             |                  |          |                  |
| L.     | dit ochorm k                              | un in de      | oordor ingovoordo               | Tin         |                  |          |                  |
| 11     | aroonon oolooto                           |               | de lijet desenter of            | Πp          |                  |          |                  |
| p      | ersonen selecie                           |               | de lijst docenten of            | Voor ooret  | doconto          | n on oo  | ntaataaraanan in |
| 7      | in & 1 5 year bot                         | invooron      | an norsonon                     |             | on doorn         |          | rogramma wordon  |
| 2      |                                           |               |                                 |             | cii uaallie<br>d | а птек р |                  |
|        |                                           |               |                                 | geselecteel | u.               |          |                  |

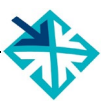

# 2.15 Planning & kosten – algemeen

|         | 😽 WebHare 🛛 👪 0                                               | pleidingen & Korting ×                                                                                                    | 😚 Opleiding b | ewerken ×   | l                     | EDU-I           | DEX 券                   |
|---------|---------------------------------------------------------------|----------------------------------------------------------------------------------------------------|---------------|-------------|-----------------------|-----------------|-------------------------|
|         | Controleren en opslaan Talen                                  | Sluiten                                                                                                    |               |             |                       |                 |                         |
|         | ▼Beschrijvingen                                               | Algemene opleidingsin                                                                                                    | formatie      |             |                       |                 | •                       |
|         | Kerninformatie<br>Beschrijvingen (Nei<br>Thema's              | Wanneer u geen specifieke opleidingsplanningen met start- en einddatum heeft (bijvoorbeeld bij E-learning) kunt<br>algemeen geldende informatie over kosten, vakken en lessen bij "Algemene informatie bewerken" opgeven.<br>Het is echter aan te raden waar mogelijk deze informatie bij een specifieke opleidingsplanning op te geven. |               |             |                       |                 |                         |
| 1       | Links & zoektermer                                            | Verplichte kosten:                                                                                                    |               |             |                       |                 |                         |
|         | Aanvullende beschi                                            | Optionele kosten:                                                                                                    |               |             |                       |                 |                         |
|         | European e-Compe                                              | Locatie:                                                                                                    |               |             |                       |                 |                         |
|         | <ul> <li>Praktische informatie</li> <li>Aanmelding</li> </ul> | Algemene informatie be                                                                                                    | ewerken       |             |                       |                 |                         |
| 1       | Toelating                                                     | Startdata                                                                                                    |               |             |                       |                 |                         |
|         | Opleidingsvorm                                                | Status 🔺                                                                                                    | Begindatum    |             | Eind datum            | Locat           | Toevoegen               |
|         | Docenten & contac                                             | Inschrijving open                                                                                                    | 01-01-2029    |             | 31-12-2029            |                 | Bewerken                |
|         | Planning & Kosten                                             |                                                                                                    |               |             |                       |                 | Verwiideren             |
| 1       | Thema's (riiksoverh                                           |                                                                                                    |               |             |                       |                 |                         |
| 1       | Competenties                                                  |                                                                                                    |               |             |                       |                 |                         |
|         |                                                               |                                                                                                    |               |             |                       |                 | $\sim$                  |
|         | <                                                             |                                                                                                    |               |             |                       |                 | >                       |
| 1       |                                                               |                                                                                                    |               |             |                       |                 |                         |
|         | Dit is één van de bela                                        | ngrijkste onderde                                                                                                    | elen van      | Tip 1       |                       |                 |                         |
|         | DU-DEX: de informati                                          | e over startdata,                                                                                                    | locaties      | Rii een co  | ncrete startdatum k   | un ie d         | le Algemene             |
| C       | in phjzen .                                                   |                                                                                                    |               | informatie  | van een programm      | a overs         | schriiven.              |
| (       | Om te beginnen is het                                         | belangrijk om te l                                                                                                    | bekijken      |             |                       |                 | , <u>,</u> ,            |
| C       | of het loont om voor o                                        | deze opleiding de                                                                                                    | e sectie      | Dus, als d  | le algemene inform    | atie <i>alt</i> | ijd geldt met           |
|         | Algemene opleidingsi<br>/ia. dit opdardaal kup i              | nformatie te gebi                                                                                                    | ruiken.       | 1 of 2 uitz | conderingen (bijvool  | rbeeld          | <i>locatie</i> ), dan   |
| 2       | altiid voor <i>alle</i> uitvoeri                              | ngen van dit pro                                                                                                    | aramma        | concrete s  | tartdatum invoeren    | en zal          | bii de export           |
| ł       | netzelfde zijn. Dat kan                                       | bijvoorbeeld (ma                                                                                                    | ar hoeft      | de algeme   | ene informatie gene   | geerd v         | vorden.                 |
| r       | niet) de locatie te zijn, o                                   | f de prijs.                                                                                                    | -             | <b>U</b>    | 0                     | ~               |                         |
|         | Ale te leteres de la company                                  | t t - t - t - t - t                                                                                                    |               | The         |                       |                 |                         |
| F       | Als je hierna <i>specifieke</i><br>Je algemene gegevens       | e startdata invoer                                                                                                    | t, zullen     | 1 lp 2      |                       |                 |                         |
|         | startdatum gekonneld w                                        | vorden tenzii ie v                                                                                                    | oor een       | Priizen vo  | or startdata in het v | olaend          | e seizoen of            |
| S       | specifieke startdatum hi                                      | iervan afwijkt.                                                                                                    |               | kalenderja  | ar kun je per star    | tdatum          | invoeren –              |
|         |                                                               |                                                                                                    |               | generieke   | prijzen gelden dan    | alleen          | nog voor de             |
|         | In het geval van een E-learning programma of bij              |                                                                                                    |               | startdata i | n het lopende seizo   | en/jaar         | د.<br>مراجع المراجع الم |
| r<br>F  | naatwerkprogramma s<br>bekend Het is daaro                    | zijn start- en eindo<br>m. ook niet vern                                                                                                    | licht om      | Aan net e   | ind van net seizoei   | n of jaa        | ar kun je net           |
| 5       | start- en einddata in te                                      | voeren. Je kunt                                                                                                    | de priis      | invoeren.   | Denk er dan wel aa    | n om d          | at ie voor de           |
| c       | lesondanks altijd kwijt                                       | in de sectie Alg                                                                                                    | gemene        | resterende  | e startdata in het l  | opende          | e seizoen of            |
| C       | pleidingsinformatie.                                          | Zie verder § 2.10                                                                                                    | voor de       | jaar de ou  | de prijzen per starto | datum i         | nvoert.                 |
| ii<br>r | nvoer van aanvang<br>vooramma's                               | jstypen bij dit                                                                                                    | soort         |             |                       |                 |                         |
| ٢       | programma s.                                                  |                                                                                                    |               |             |                       |                 |                         |

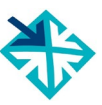

| Algemene studie planning                                                                                                | ×                                                                                  |
|----------------------------------------------------------------------------------------------------|------------------------------------------------------------------------------------|
| Algemeen Modules Lesdagen Kosten                                                                                        |                                                                                    |
| Locatie:                                                                                                    | Selecteren Leegmaken                                                               |
| Contactmomenten                                                                                                    |                                                                                    |
| Ochtend                                                                                                    |                                                                                    |
| Middag                                                                                                    |                                                                                    |
| Avond                                                                                                    |                                                                                    |
| Nacht                                                                                                    |                                                                                    |
| Weekend                                                                                                    |                                                                                    |
| Contacttijd: dagdelen (totaal voor gehele                                                                               | opleiding)                                                                         |
|                                                                                                    |                                                                                    |
|                                                                                                    |                                                                                    |
|                                                                                                    | OK Annuleren                                                                       |
| In de sectie <b>Algemene opleidingsplanning</b> zijn                                                                    | Tip 1                                                                              |
| <ul> <li>Algemeen: hier kun je (het is niet verplicht,<br/>due bijveerbeeld bij e leerning leet is bet leer)</li> </ul> | De velden in dit scherm zijn <i>niet</i> verplicht.                                |
| invullen tijdens welke dagdelen een                                                                                     |                                                                                    |
| <ul> <li>Modules &amp; Lesdagen: sommige klanten</li> </ul>                                                             |                                                                                    |
| willen dit graag weten, bijvoorbeeld i.v.m. een subsidie die is gekoppeld aan het aantal                                | selecteer bij <i>locatie</i> een locatie die je eerder hebt ingevoerd (zie § 1.4). |
| contacturen. De meeste klanten zullen deze (niet-verplichte) informatie niet gebruiken.                                 |                                                                                    |
| • Kosten: zie volgende bladzijde                                                                                        |                                                                                    |

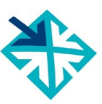

| Algemene studie planning                                                                                                    |                                                                                                    |  |  |  |  |
|----------------------------------------------------------------------------------------------------|----------------------------------------------------------------------------------------------------|--|--|--|--|
| Algemeen Modules Lesdagen Kosten                                                                                                    | Maak uw keuze                                                                                                    |  |  |  |  |
| Soort kosten     Kosten     Kosten     Geldig tot:     dd-mm-JJJJJ ~     Soort kosten:     Maak uw keuze     Munteenheid:   Euro   Omschrijving:   Bedrag:   BTW bedrag:   Deze kosten zijn optioneel   BTW vrijstelling   Bedrag voor BTW-vrijgestelden:   BTW-bedrag voor BTW-vrijgestelden:                                                                                                    | Lesgeld Coaching<br>Inschrijfgeld<br>Studiematerialen<br>Locatiekosten (zaalhuur, apparatuur e.d.)<br>Certificaat/Diploma<br>Examen<br>Excursies<br>Lunch<br>Diner<br>Overnachting<br>Partnerovernachting<br>Korting bij betaling in één keer Annuleren                                                                                                    |  |  |  |  |
| OK Annuleren                                                                                                    |                                                                                                    |  |  |  |  |
| <ul> <li>In Algemene kosten staan:</li> <li>Geldig tot: hier kun je opgeven tot wanneer<br/>een algemene kostensoort voor dit<br/>programma moet worden toegepast bij alle<br/>startdata.</li> <li>Soort kosten: per kostensoort kun je allerlei<br/>details invullen (valuta, omschrijving, bedrag,<br/>BTW-bedrag, enz. – zie de opties in het gele<br/>drop-down lijstje) Let goed op bij het<br/>selecteren van de kostensoort: <ul> <li>Lesgeld: dit is de (kale) cursusprijs van<br/>het programma</li> <li>Inschrijfgeld: administratiekosten voor<br/>het doen van een inschrijving</li> </ul> </li> <li>Korting bij betaling in één keer: los van de<br/>kostensoort, kun je in dit veld een korting<br/>invoeren die wordt toegekend bij betaling<br/>ineens.</li> </ul> | <ul> <li><i>Tip 1</i></li> <li>Let goed op: de (kale) prijs van de cursus valt onder "lesgeld".</li> <li><i>Tip 2</i></li> <li>De klant bepaalt welke kosten, en hoe uitgesplitst de bedragen in LMS of portal komen te staan. Er zijn drie vuistregels: <ul> <li>Kosten met verschillende BTW-tarieven nooit bij elkaar optellen</li> <li><u>Alle</u> verplichte (bijkomende) kosten invoeren</li> <li>Tenzij de klant om uitsplitsing vraagt, kun je ook alle verplichte kosten optellen en invullen bij "lesgeld"; onder voorwaarde dat ze allemaal hetzelfde BTW-tarief hebben.</li> </ul> </li> <li><i>Tip 3</i></li> <li>Let op: kosten van dezelfde kostensoort worden bij elkaar opgeteld. Dus je kunt in dit gedeelte niet tegelijkertijd de kosten invoeren voor het lopende en het volgende jaar. In dat geval moet je gebruik maken van de kosten-velden per startdatum. Deze overschrijven de generieke kosten.</li> </ul> |  |  |  |  |

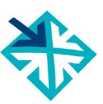

| Algemene studie planning                                                                                                    | ×            |
|----------------------------------------------------------------------------------------------------|--------------|
| Algemeen Modules Lesdagen Kosten                                                                                                    |              |
| Soort kosten 🔺 Geldig tot Optio Kosten (Excl BT BTW bedrag Kosten voor BT BTW-bedrag voo                                                  | Toevoegen    |
| Kosten X                                                                                                    | Bewerken     |
| Geldig tot: dd-mm-JJJJ 💙                                                                                                    | Verwijderen  |
| Soort kosten: Maak uw keuze 🗸                                                                                                    |              |
| Munteenheid: Euro V                                                                                                    |              |
| Omschrijving:                                                                                                    |              |
| Bedrag:                                                                                                    |              |
| BTW bedrag:                                                                                                    |              |
| Deze kosten zijn optioneel                                                                                                    |              |
| BTW vrijstelling                                                                                                    |              |
| Bedrag voor BTW-vrijgestelden:                                                                                                    | Annuleren    |
| BTW-bedrag voor BTW-vrijgestelden:                                                                                                    |              |
| OK Annuleren                                                                                                    |              |
| In het onderdeel Algemene Kosten staan verder: <b><i>Tip</i></b>                                                                          |              |
| <ul> <li>Munteenneid: standaard is dit Euro</li> <li>Omschrijving: niet-verplicht veld voor Gebruik bij alle bedragen een komr</li> </ul> | ma voor het  |
| nadere toelichting aangeven van decimalen, tenzij                                                                                         | je dit hebt  |
| <ul> <li>Bedrag: prijs of kosten excl. BTW</li> <li>BTW-bedrag: bet BTW-bedrag dat 1-op-1</li> </ul>                                      | gen (§ 1.3). |
| hoort bij het bedrag erboven. EDU-DEX kiest                                                                                               |              |
| voor BTW- <i>bedrag</i> en <u>niet</u> BTW- <i>percentage</i> ,<br>zodat de opleider volledig controle beeft en                           |              |
| niet afhankelijk is van een berekening bij                                                                                                |              |
| EDU-DEX.<br>Rovendian is hat biardear piet peodzakolijk                                                                                   |              |
| om kostensoorten uit te splitsen, omdat zij                                                                                               |              |
| componenten met een verschillend BTW-                                                                                                    |              |
| <ul> <li>Deze kosten zijn optioneel: als je dit vakje</li> </ul>                                                                          |              |
| overslaat, dan worden de opgevoerde kosten                                                                                                |              |
| portals worden alleen verplichte kosten                                                                                                   |              |
| vermeld.                                                                                                    |              |

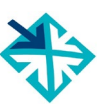

| Kosten 🕜                          |                                 |                                                     |
|-----------------------------------|---------------------------------|-----------------------------------------------------|
| Geldig tot:                       | dd-mm-jjjj 🛱 🗙                  |                                                     |
| Soort kosten:                     | Maak uw keuze 🗸                 |                                                     |
| Munteenheid:                      | Euro 🗸                          |                                                     |
| Omschrijving:                     |                                 |                                                     |
| Bedrag:                           |                                 |                                                     |
| BTW bedrag:                       |                                 |                                                     |
| Deze kosten zijn optioneel        |                                 |                                                     |
| BTW vrijstelling 💡                |                                 |                                                     |
| Bedrag voor BTW-vrijgestelden:    |                                 |                                                     |
| BTW-bedrag voor BTW-vrijgestelden |                                 |                                                     |
| BTW 🚱                             |                                 |                                                     |
| BTW code:                         | ~                               |                                                     |
| BTW land:                         | ~                               |                                                     |
| BTW percentage:                   |                                 |                                                     |
|                                   |                                 |                                                     |
| <b>BTW-vrijstelling</b>           |                                 | Tip 1                                               |
| Voor klanten die                  | BTW niet kunnen verrekenen.     |                                                     |
| ziin er BTW-vriige                | stelde priizen. Die liggen vaak | Wanneer een programma altiid vriigesteld is van     |
| wat bagar dan d                   | la gowona priizon oval DTM      | PTW/ (bijvoorboold collogogold van con HPO          |
|                                   | le gewone prijzen excl. Brw,    | biv (bijvoorbeeld collegegeld vall een ribo-        |
| omdat opielders v                 | oor sommige inkoopkosten wei    | studie) voer dan in net veid "Bilvv Bedrag" de      |
| BIW moeten afdr                   | agen.                           | waarde '0' in.                                      |
| Bedrag voor                       | BTW-vrijgestelden: de kosten    |                                                     |
| die in rekening                   | g worden gebracht aan klanten   |                                                     |
| die de BTW ni                     | et kunnen verrekenen            | Tip 2                                               |
| • BTW bodrog                      | voor BTW vriigostoldon: oon     | · /• -                                              |
|                                   | voor Brw-vrijgestelden. een     | Voor vordor alloop BTW vriigostolde bodragon in     |
| evi. BIW-bed                      | drag dat ondanks de BIVV-       | voer veruer alleen bir vv-vrijgestelde beuragen in, |
| vrijstelling to                   | ch moet worden berekend;        | wanneer je klanten nebt (of verwacht) die           |
| bijvoorbeeld v                    | oor verblijfskosten. Vul '0' in | daarvan gebruik zullen maken.                       |
| wanneer er ge                     | en BTW van toepassing is.       |                                                     |
| 0 -                               |                                 |                                                     |
| Afnemers van El                   | DU-DEX-informatie kunnen bij    | Tip 3                                               |
| hun aanmelding                    | g aangeven of zij BTW-          |                                                     |
| vrijgestelde bedra                | gen willen ontvangen. Als deze  | Voer BTW-codes, BTW-land en BTW-percentage          |
| BTW-vriigestelde                  | bedragen beschikbaar zijn.      | alleen in, wanneer een afnemer er specifiek om      |
| zullen die naar he                | n worden geëxporteerd en niet   | vraaqt.                                             |
| de RTW_helsete h                  | hedragen                        | <b>U</b>                                            |
|                                   |                                 |                                                     |
| DTW and an                        |                                 |                                                     |
| DIW-CODES                         |                                 |                                                     |
| In verband met to                 | ekomstige wetgeving hebben      |                                                     |
| we hier ook optior                | nele velden opgenomen voor      |                                                     |
| BTW-code, BTW-                    | land en BTW-percentage.         |                                                     |
| Deze veldenziin n                 | iet verplicht en worden         |                                                     |
| doorgaans nog ni                  | et gebruikt door afnemers       |                                                     |
| aborgaano nog m                   | et gestant door amomoro.        |                                                     |
|                                   |                                 |                                                     |

# 2.16 Planning & kosten – per startdatum

| Studie planning                                                                                                    |                                                                                                    |                                                                                                    |                                                                                                   | ×                                                                               |
|----------------------------------------------------------------------------------------------------|----------------------------------------------------------------------------------------------------|----------------------------------------------------------------------------------------------------|---------------------------------------------------------------------------------------------------|---------------------------------------------------------------------------------|
| Algemeen Modules                                                                                                    | Lesdagen Kosten                                                                                                    |                                                                                                    |                                                                                                   |                                                                                 |
| Status:                                                                                                    | Inschrijving open                                                                                                    | <b>~</b>                                                                                                    |                                                                                                   |                                                                                 |
| Locatie:                                                                                                    |                                                                                                    |                                                                                                    | Selecteren                                                                                        | Leegmaken                                                                       |
| Deadline voor aanmelding:                                                                                                    | 08-06-2016 🗸                                                                                                    |                                                                                                    |                                                                                                   |                                                                                 |
| Begin datum:                                                                                                    | staat vast op 🛛 👻                                                                                                    | 09-06-2016 💙                                                                                                    |                                                                                                   |                                                                                 |
| Einddatum:                                                                                                    | staat vast op 👻                                                                                                    | 09-06-2016 💙                                                                                                    |                                                                                                   |                                                                                 |
| Contactmomenten Ochtend Middag Avond Nacht Weekend Contacttijd: 1 dag                                                                                                    | delen (totaal voor gehele                                                                                                    | e opleiding)                                                                                                    |                                                                                                   |                                                                                 |
| Het tweede onderdeel van<br><i>kosten</i> is voor concrete<br>programma, met concrete                                                                                           | de sectie <b>Planning &amp;</b><br>afleveringen van het<br>startdata en locaties.                                                                                                    | Tip 1<br>Voor e-learning priot incounted to                                                                                  | OK<br>programma's ho                                                                              | Annuleren                                                                       |
| <ul> <li>Status: vul hier i<br/>startdatum van het p<br/>inschrijving staat; ges<br/>of is geannuleerd.</li> </ul>                                                              | <ul> <li>Status: vul hier in of een bepaalde<br/>startdatum van het programma open voor<br/>inschrijving staat; gesloten voor inschrijving;<br/>of is geannuleerd. Klanten vinden het</li> </ul> |                                                                                                    |                                                                                                   | Voor webinars,                                                                  |
| <ul> <li>Voorkomen dat men :<br/>programma dat al vol</li> <li>Locatie: selecteer h<br/>eerder hebt ingevoer</li> <li>Deadline voor aanm</li> <li>Begindatum en eine</li> </ul> | zich inschrijft voor een<br>is of niet doorgaat.<br>ier een locatie die je<br>d (zie § 1.4)<br>eelding<br>ddatum: geef een dd-                                                                   | "Open voor insch<br>nog niet vol is, en<br>geaccepteerd.<br>Let op: hier betek<br>"open inschrijving<br>"Incompany" of "M    | nrijving" beteker<br>a dat inschrijving<br>kent "open" wat<br>als het tegenov<br>Aaatwerk" (zie § | nt dat de groep<br>gen nog worden<br>anders dan bij<br>vergestelde van<br>2.3). |
| <ul> <li>mm-jjjj datum op en k<br/>of geschat wordt, en</li> <li>Contactmomenten:<br/>welke dagdelen, en<br/>totaal aantal dagdele</li> </ul>                                   | ales of deze vast staat,<br>later definitief wordt<br>geef optioneel aan<br>onder <i>Contacttijd</i> hef<br>n                                                                                    | <i>Tip 3</i><br><u>Let op</u> : vervang ne<br>door een nieuwe,<br>ons een id die<br>afnemers; een nie<br>al gebruikte id gaa | ooit een verstrel<br>want elke starto<br>we ook doorge<br>euwe datum toev<br>at vaak mis.         | ken begindatum<br>datum krijgt van<br>even aan onze<br>voegen aan een           |

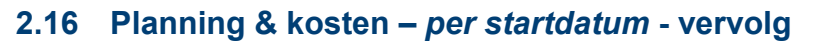

| Status 🔺             | Begindatan                                      | EIND datum             | Locatie                        | Toevoege            |
|----------------------|-------------------------------------------------|------------------------|--------------------------------|---------------------|
| Inschrijving open    | 17-03-2021                                      | 11-05-2021             |                                | Bewerke             |
|                      |                                                 |                        |                                | Verwiidere          |
|                      |                                                 |                        |                                |                     |
|                      |                                                 |                        |                                | Duplicere           |
| /                    |                                                 | an haatan an hat       | The                            |                     |
| iveau van een        | en van de prijzen<br>startdatum verwi           | izen we ie naar &      | прт                            |                     |
| 215 Dit is nle       | xact hetzelfde                                  | jzen we je naar ş      | Activeer de automatische v     | vaarschuwing or     |
|                      |                                                 |                        | een waarschuwing te ontvar     | iden wanneer ee     |
| Vaarschuwing         | smail bij verlope                               | n startdatum           | cursus geen nieuwe startdat    | a meer heeft. Vee   |
| n dit scherm ku      | un je boven de sta                              | artdata een vinkje     | van onze afnemers halen        | een programm        |
| etten om auto        | omatisch per ma                                 | il een eenmalige       | zonder startdata uit publicati | e.                  |
| eminder te or        | ntvangen wannee                                 | r dit programma        |                                |                     |
| jeen startdata       | meer heeft in de                                | toekomst. Op die       | Tip 2                          |                     |
| nanier helpt ED      | U-DEX je om era                                 | an te denken tijdig    |                                |                     |
| ieuwe startdat       | a in te voeren.                                 |                        | In beginsel voer je de koste   | en en prijzen altij |
| Dit geldt uiteraa    | ird niet voor progi                             | amma's (zoals e-       | per startdatum op tenzij he    | t een programm      |
| earnings) die o      | p atspraak, of elk                              | moment starten.        | betreft met aanvangstype       | startdatum word     |
| tortdotum du         | n <i>liceren</i> hii yeel l                     | agation of data        | Vastgesteid in overleg of      | "directe start n    |
| Nappoor io pro       | <u>priceren bij veel i</u><br>gramma's hoht die |                        | uitleg in § 2.10 over Appyon   | nys). Zie ook u     |
| vanneer je prog      | giannia s nebi uit                              | z.<br>Al verschillende | unieg in § 2.10 over Aanvan    | Jstype.             |
| locaties star        | ten of                                          |                        |                                |                     |
| on dezelfde          | <i>locatie</i> on veel da                       | ta starten             | Tip 3                          |                     |
| dan kun ie het h     | ele rooster (incl. m                            | odules lesdagen        |                                |                     |
| en kosten) inv       | oeren bii één sta                               | rtdatum en deze        | Wanneer ie alvast de priizen   | voor volgend jaa    |
| vervolgens kop       | piëren naar net z                               | oveel locaties of      | wilt invullen, kun je ervoor   | kiezen deze in t    |
| startdata als no     | dig. Dat scheelt e                              | norm veel werk.        | vullen in de algemene on       | nschrijving (zie    |
| Gebruik hiervo       | or de knop "Du                                  | pliceren", als de      | 2.15). Deze worden voor he     | t lopende jaar da   |
| blanning van de      | e eerste start hele                             | maal is ingevuld.      | overschreven door de ingev     | voerde kosten pe    |
|                      |                                                 | -                      | startdatum, en voor het v      | olgende jaar we     |
| _et op: na dupli     | ceren de evt. data                              | voor <i>modules</i> en | toegepast.                     |                     |
| <b>esdagen</b> nog a | aanpassen; dat ga                               | at niet vanzelf.       |                                |                     |
| /erwijderen va       | an oude startdata                               | l                      | Tip 4                          |                     |
| Dit kan 1 voor       | 1, maar je kunt o                               | ok meerdere data       |                                |                     |
| selecteren en        | in 1 keer verv                                  | vijderen. Gebruik      | Denk aan het aanpa             | issen van d         |
| Shift+klik om        | een reeks te                                    | selecteren (Shift      | onderliggende startdata v      | an modules e        |
| ndrukken, klik d     | op de bovenste, kl                              | ik op de onderste,     | lesdagen, wanneer je een       | startdatum hel      |
| Shift loslaten)      | en klik op de ki                                | nop "verwijderen"      | gedupliceerd.                  |                     |
| echts in het s       | scherm. Of Ctrl i                               | ngedrukt houden        |                                |                     |
| erwijl je enkele     | e startdata 1 voor                              | 1 aanklikt en klik     |                                |                     |
| op de knop "vei      | rwijderen".                                     |                        | Tip 4                          |                     |
|                      |                                                 |                        | le kunt moordore oude ste      | tdata in óón kor    |
|                      |                                                 |                        | I DE RUHL HIECIUEIE DUUE SLA   |                     |

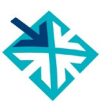

# 2.17 Opleiding publiceren

| 💓 Mich Mare 🐼 Opleidingen 8                                                                                                    | Korting × Sopleiding bewerken × EDU-DEX                                                                                                    |  |  |  |
|----------------------------------------------------------------------------------------------------|----------------------------------------------------------------------------------------------------|--|--|--|
| Controleren en opslaan Talen Sluiter                                                                                                    |                                                                                                    |  |  |  |
| Beschrijvingen     Kerninforms e     Beschrijvingen (Nederlands)     Thema's     Links & zoektermen     Aanvullende beschrijvingen                                                                                                    | Locaties en geldigheid<br>Deze opleidingsgegevens zijn geldig tot: dd-mm-JJJJ ✓<br>Beginjaar: 2000<br>Opleiding eindigt in: 2020<br>Opleidingsnaam: testopleiding (13 / 200)                                        |  |  |  |
| European e-Competence Fram   Praktische informatie  Aanmelding  Toelating  Opleidingsvorm  Docenten & contactpersonen  Planning & Kosten   Leerrijk                                                                                                    | Uw eigen opleidings ID: Test-Id<br>Locaties: testlocatie Selecteren Leegmaken<br>Opleidings<br>Opleiding bewerken<br>Opleidingsn<br>Einddocume De opleidingsgegevens zijn opgeslagen.<br>Studiepunte<br>Open of afi |  |  |  |
| Je hebt nu alle verplichte en de belangrijkste niet-<br>verplichte velden ingevuld.<br><b>Controle</b> : alle rode stippen met witte kruizen zijn<br>verdwenen uit de linker kolom.<br><b>Controleren en opslaan</b> : Klik ter afsluiting op<br><i>Controleren en afsluiten</i> , links bovenaan. En klik<br>vervolgens op <i>Sluiten</i> , ernaast. |                                                                                                    |  |  |  |

| 😵 WebHa                                                                                                    | are                         | 發 Opleidinge         | n & Korting ×                          |                                                               | EDU-DE                                                                            | x∰                                      |
|----------------------------------------------------------------------------------------------------|-----------------------------|----------------------|----------------------------------------|---------------------------------------------------------------|-----------------------------------------------------------------------------------|-----------------------------------------|
| +<br>Toevoegen ↓<br>Opleidingen                                                                                                    | X<br>Verwijderen<br>Korting | (j)<br>Eigenschapper | Publiceren                             |                                                               |                                                                                   | ⊟<br>Menu ▼                             |
| Naam 🔺                                                                                                    | Ор                          | eleidingsniveau      | Eigen opleidings-ID                    | Publiceer Wilda                                               | tie Laatste aanpassing Vervaldatu                                                 | m                                       |
| testopleidir                                                                                                    | ng HA                       | .V0                  | test-id                                | × /                                                           | 16-03-2018 18:04                                                                  | ~                                       |
| Nadat je een nieuwe opleiding hebt ingevoerd en<br>afgesloten, staat hij op alfabetische volgorde in<br>het lijstje van het startscherm van de module<br><b>Opleidingen &amp; Kortingen</b> .                                                              |                             |                      | Tip 1<br>Controleer of<br>keer voordat | le ingevoerde gegevens<br>je 'publiceert'.                    | s nog een                                                                         |                                         |
| De afrondende stap is om het programma ook vrij<br>te geven voor publicatie: klik daarvoor op de knop<br><b>Publiceren</b> in de horizontale grijze menubalk.<br>Dan zal het rode streepje in de kolom <i>Publiceer</i><br>veranderen in een groen vinkje. |                             |                      |                                        | <i>Tip 2</i><br>Controleer je<br>alle gegever<br>XML-, Excel- | e invoer van alle program<br>is in één keer te exporte<br>of CSV-bestand (zie Hoo | nma's door<br>ren in een<br>ofdstuk 8). |

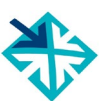

# 2.18 Opleidingenoverzicht

| Opleidingen Korting                                                                                                    |                                                                                                    |                                                             |                                                                        |                                                                                                    |                                                                                                    |                                           |                                       |
|----------------------------------------------------------------------------------------------------|----------------------------------------------------------------------------------------------------|-------------------------------------------------------------|------------------------------------------------------------------------|----------------------------------------------------------------------------------------------------|----------------------------------------------------------------------------------------------------|-------------------------------------------|---------------------------------------|
| Naam 🔺                                                                                                    | Opleidingsniveau Eigen                                                                                                    |                                                             | opleidings-ID                                                          | Publiceer                                                                                                    | Validatie                                                                                                    | Laatste aanpassing                        | Vervaldatum                           |
| Actuarieel Rekenen                                                                                                    | HBO Bachelor                                                                                                    | ARN-V                                                       | /I 09/19                                                               | <ul> <li>Image: A start of the start of the start of</li></ul> | <ul> <li></li> </ul>                                                                                                    | 11-02-2019 17:20                          | 21-09-2019                            |
| Al Springschool 2019 met overnachting                                                                                                    | HBO Bachelor                                                                                                    | PE210                                                       | 0319 Spring met I/o                                                    | -                                                                                                    | <ul> <li>Image: A second second s</li></ul> | 08-03-2019 15:05                          | 21-03-2019                            |
| AI Springschool 2019 zonder overnachting                                                                                                    | HBO Bachelor                                                                                                    | PE210                                                       | 0319 Spring geen I/o                                                   | <b>~</b>                                                                                                    | <ul> <li>Image: A second second s</li></ul> | 07-03-2019 16:01                          | 21-03-2019                            |
| <ul> <li>Wanneer je een aantal op<br/>ingevoerd, worden deze op een<br/>vertoond, zodra je terug gaat<br/>"Opleidingen &amp; Korting".</li> <li>In dit overzicht zie je: <ul> <li>de titel van het programma</li> <li>de ingevoerde niveau-aandui</li> <li>jullie eigen opleidings-ID</li> <li>twee kolommen waarin je k<br/>programma gevalideerd of<br/>(groen vinkje) of niet (rood stri</li> <li>wanneer de laatste aanpassin</li> <li>welke vervaldatum is ingevoerde</li> </ul> </li> <li>Wanneer een programmaregel<br/>wordt weergegeven, betekent dit<br/>14 dagen na nu zal vervallen of a<br/>Dus, zorg ervoor dat deze progradie twee weken worden bijg<br/>vervallen ze uit de export naar kl</li> </ul> | leidingen he<br>alfabetische I<br>naar het me<br>ding,<br>unt zien of e<br>gepubliceerd<br>reepje)<br>ng is gedaan<br>erd.<br>in rode lette<br>dat deze binn<br>al vervallen is.<br>ramma's binn<br>ewerkt; ande<br>anten. | ebt<br>ijst<br>enu<br>een<br>is<br>een<br>een<br>een<br>ers | Tip 1<br>Zorg ervoor d<br>letters binne<br>programmage<br>(zie § 2.3). | lat je va<br>n twe<br>egeven                                                                                                    | an de<br>e wel<br>is zijn                                                                                                    | programma's<br>ken, het ve<br>geldig tot" | met rode<br>d <i>"Deze</i><br>aanpast |

#### 3. Leer-Rijk

#### 3.1 Inleiding

|                                                                                                    | Tip 1                                                                                                    |
|----------------------------------------------------------------------------------------------------|----------------------------------------------------------------------------------------------------|
| Leer-Rijk is de database voor opleidingen voor<br>rijksambtenaren in Nederland. De zoekstructuur<br>is toegespitst op het werken bij de overheid, en<br>maakt het voor de gebruiker mogelijk om een<br>optimale match te maken tussen het leeraanbod<br>en de individuele opleidingsbehoefte.<br>Er kan onder andere worden gezocht op<br>trefwoord, thema, competentie en soort<br>opleiding. Met filters kan een zoekvraag worden<br>verfijnd met bijvoorbeeld de gewenste locatie,<br>prijs, etc.<br>Leer-Rijk vraagt extra informatie in vergelijking tot<br>andere afnemers. De velden voor deze informatie<br>zijn in EDU-DEX <i>niet</i> verplicht, maar wèl voor de<br>evt. export naar Leer-Rijk. | Opleiders die hun gegevens via EDU-DEX aan<br>Leer-Rijk willen leveren, ontvangen een URL van<br>EDU-DEX. Deze moet je zelf in het daarvoor<br>bestemde veld van het leveranciersprofiel op<br>Leer-Rijk (www.leer-rijk.nl) plaatsen.<br><i>Tip 2</i><br>Voor het aanbod aan Leer-Rijk zijn aparte<br>richtlijnen; die staan los van EDU-DEX.<br>Programma's moeten bijvoorbeeld inhoudelijk<br>relevant zijn voor de doelgroep van ambtenaren,<br>en voor het uitoefenen van hun functie. Leer-Rijk |
| Vóórdat je informatie voor Leer-Rijk gaat<br>invoeren, is het verstandig om eerst grondig de<br>leverancierspagina van Leer-Rijk te bestuderen:<br><u>https://www.leer-rijk.nl/leverancierspagina</u> .                                                                                                    | accepteert alleen aanbod met open inschrijving<br>en geen maatwerk, incompany trainingen of<br>coaching.<br>Wanneer het aanbod hieraan niet voldoet zal de<br>URL door CFB Leer-Rijk verwijderd worden.                                                                                                    |
|                                                                                                    | Tip 3                                                                                                    |
|                                                                                                    | Programma's worden automatisch in de export<br>voor Leer-Rijk opgenomen, wanneer je in de<br>programma-informatie het vakje Leer-Rijk<br>aanvinkt (zie § 2.3).                                                                                                    |

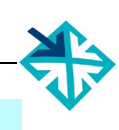

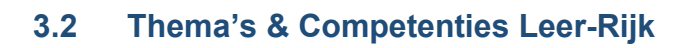

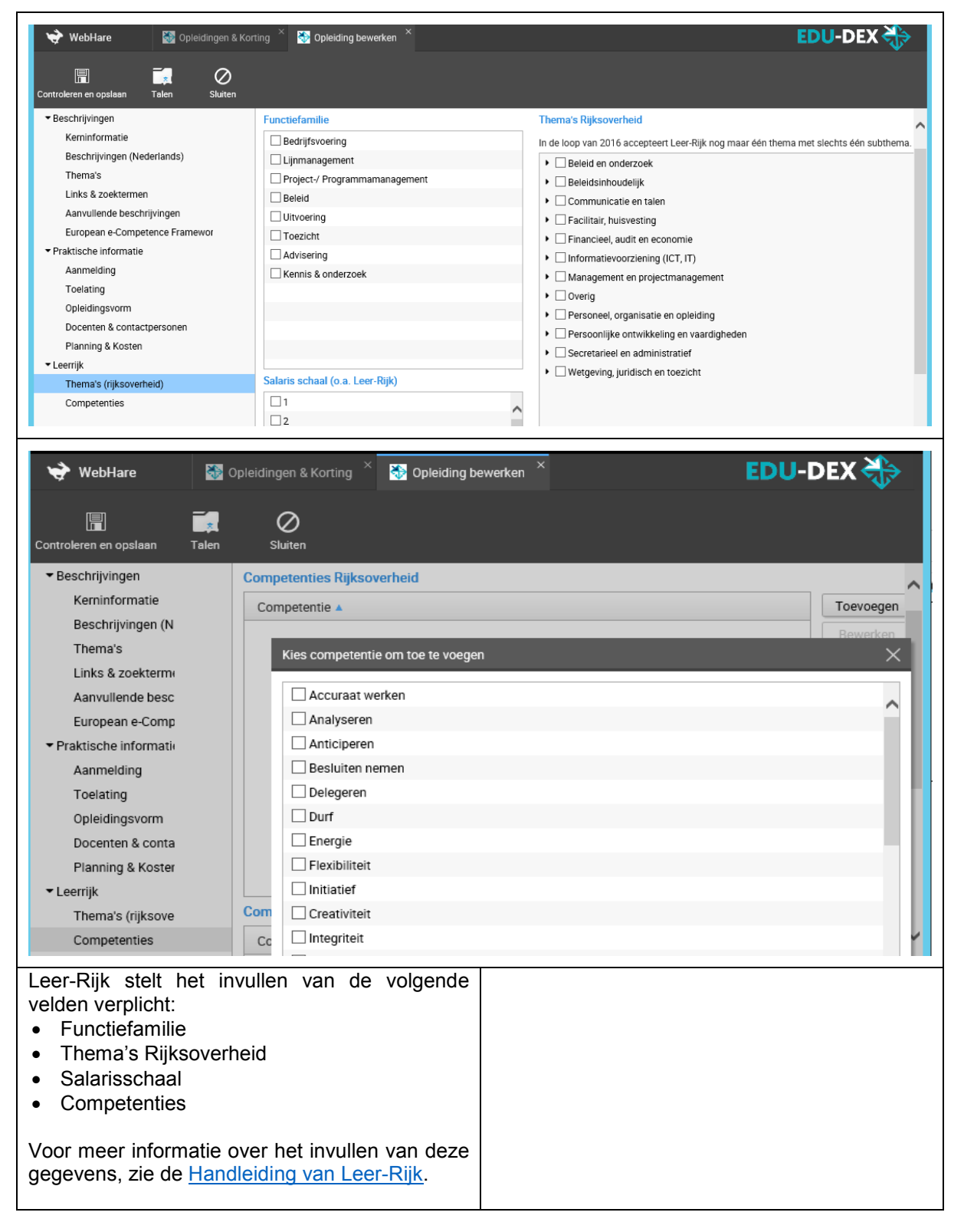

# 4. STAP-register

# 4.1 Inleiding

| <ul> <li>Vanaf maart 2022 kunnen alle Nederlanders subsidie aanvragen voor het volgen van een cursus, training of opleiding. Deze STAP-subsidie is max. € 1.000 (incl. btw) en wordt rechtstreeks uitgekeerd aan het instituut dat het programma verzorgt. Per jaar is voor deze subsidie ca. € 200 miljoen beschikbaar.</li> <li>Wie doet wat?</li> <li>UWV voert de regeling uit in opdracht van de Ministeries van OCW en SZW.</li> <li>DUO beheert in het systeem RIO een register met programma's die voor STAP-subsidie kwalificeren: programma's van het bekostigde onderwijs, van onleiders met een NRTO-</li> </ul> | Tip 1Opleiders hebben rechtstreeks contact met het<br>UWV voor het inregelen van het proces van<br>subsidie aanvragen, inschrijvingen, betalingen,<br>afronding van de scholing, etc.<br>Let op: deze handleiding beperkt zich<br>uitsluitend tot het aanleveren van<br>opleidingsinformatie aan het STAP-register via<br>EDU-DEX.Tip 2De automatische aanlevering van<br>opleidingsinformatie aan het STAP-register via                                                                                                    |
|----------------------------------------------------------------------------------------------------|----------------------------------------------------------------------------------------------------|
| <ul> <li>onderwijs, van opleiders met een NRTO-keurmerk, NLQF-ingeschaalde programma's, en programma's van branche- of sector-erkende opleiders. Zie ook www.stapvooropleiders.nl.</li> <li>EDU-DEX levert in opdracht van het Ministerie van OCW de programmagegevens van honderden opleiders aan het STAP-register.</li> <li><u>Meer informatie:</u> <ul> <li>www.stapvooropleiders.nl</li> <li>www.edudex.nl/stap-budget</li> </ul> </li> <li>https://studiedata.nl/schema/edudex/technical-manual/ onder STAP. De toelichting daar voor editor hebben betrekking op handmatige invoer bij EDU-DEX.</li> </ul>            | <ul> <li>Opletdingsinformatie aan het STAP-fegister via EDU-DEX gaat heel eenvoudig:</li> <li>Geef het KvK-nummer van de opleider door aan <u>info@edudex.nl</u>.</li> <li>De optie STAP/RIO dient bij de programma's in het veld "Publiceren naar" <i>aan</i> te staan (zie § 4.2).</li> <li>Vul voor opleidingen met een Crebo- of Croho-code enkele extra verplichte velden in (zie § 4.3).</li> <li><i>Tip 3</i></li> <li>Er is een vast dagelijks tijdschema voor de verversing met de laatste informatie van opleiders voor STAP:</li> <li>18 – 20 uur: EDU-DEX verwerkt alle wijzigingen van opleiders.</li> <li>20 – 04 uur: EDU-DEX genereert duizenden export-bestanden voor al onze afnemers, waaronder STAP</li> <li>05 – 07 uur: DUO verwerkt alle wijzigingen in het STAP-scholingsregister</li> </ul> |

# Aantekeningen:

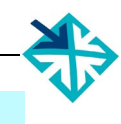

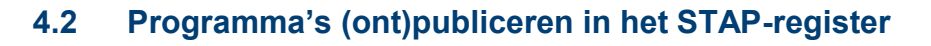

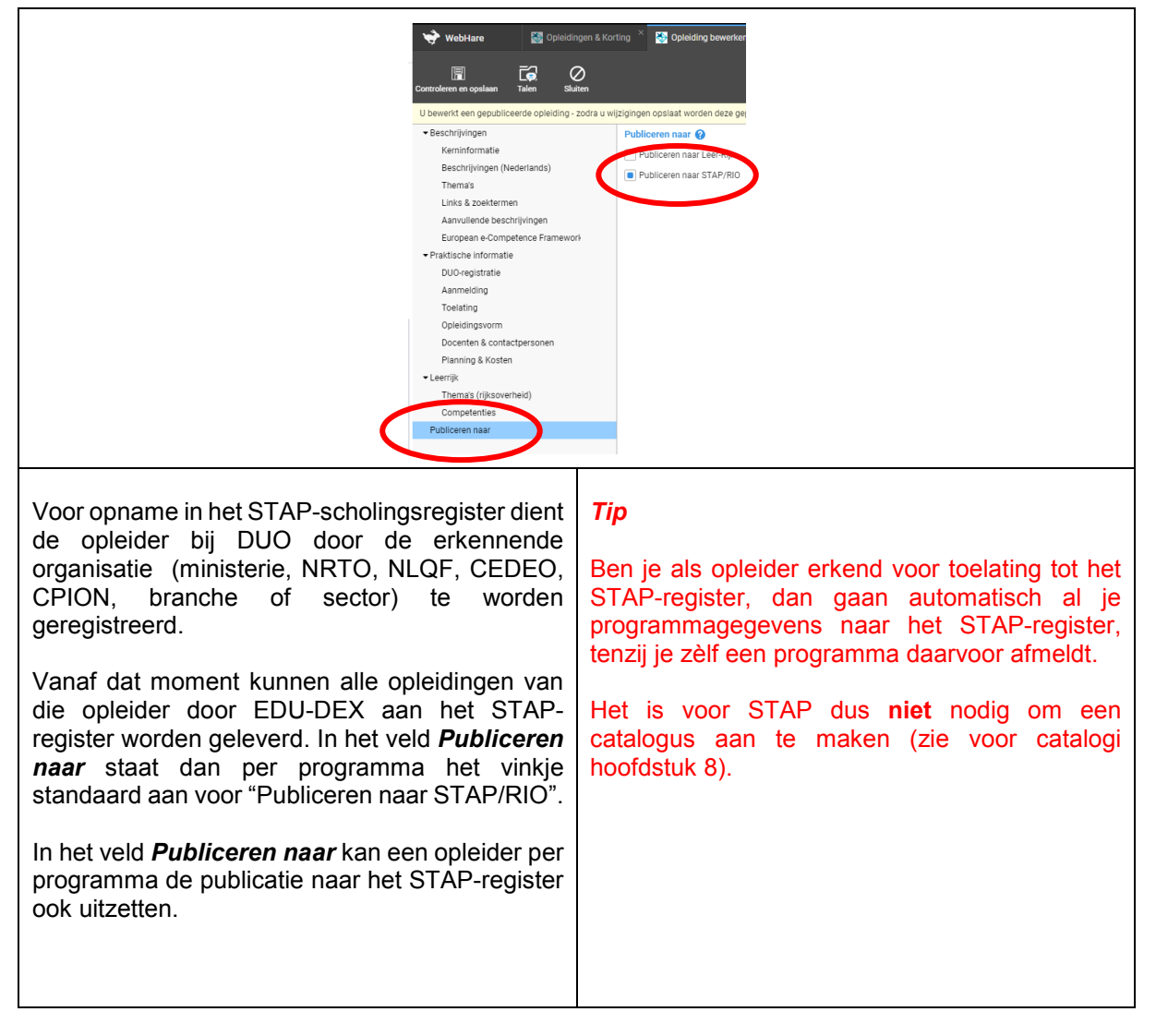

# 4.3 Crebo-en Croho-codes in het STAP-register

| 🔆 WebHare 🐼 Opleidingen & Kord                                                                                                    | ting × Nopleiding bewerken ×                                                                                                    |
|----------------------------------------------------------------------------------------------------|----------------------------------------------------------------------------------------------------|
| Controleren en opslaan Talen Sluiten                                                                                                    |                                                                                                    |
| <ul> <li>Beschrijvingen</li> <li>Kerninformatie</li> <li>Beschrijvingen (Nederlands)</li> <li>Thema's</li> <li>Links &amp; zoektermen</li> <li>Aanvullende beschrijvingen</li> <li>European e-Competence Framework</li> <li>Praktische informatie</li> <li>DUO-registratie</li> <li>DUO-registratie</li> <li>DUO-registratie</li> <li>Docenten &amp; contactpersonen</li> <li>Planning &amp; Kosten</li> <li>Leerrijk</li> <li>Thema's (rijksoverheid)</li> <li>Competenties</li> <li>Publiceren naar</li> </ul> | Heeft uw opleiding een CREBO- of CROHO-registratie bij DUO?<br>Nee  CREBO-registratie CREBO-code: Begindatum accreditatie: dd-mm-jjjj 🛱 × Begindatum accreditatie: dd-mm-jjjj 🛱 × Begindatum accreditatie: dd-mm-jjjj 🛱 × Begindatum accreditatie: dd-mm-jjjj 🛱 × Begindatum accreditatie: 0V0 v CROHO-registratie CROHO-registratie CROHO-code: Begindatum accreditatie: dd-mm-jjjj Dit is een versneld traject De student moet specifiek werk met de opleiding combineren ("DUO: eisen te verrichten werkzaamheden") Heeft de opleiding een propedeutische fase: Nee Heeft de opleiding een studiekeuzecheck: Is optioneel |
| Opleiders die erkende Beroep<br>Onderwijs-programma's<br>moeten voor die programma's<br>Crebo- resp. Croho-code inve<br>MBO-opleidingen geldt ook de<br>om aan te geven welk soort leer<br>BOL, EX, ODT of OVO.<br>Daarnaast is het optioneel mog<br>deze programma's ook enk<br>kenmerken mee te geven.<br>Let op: het veld "Begindatum ac<br>verplicht om in te vullen!                                                                                                    | ps- of Hoger<br>aanbieden,<br>verplicht de<br>oeren. Voor<br>verplichting<br>traject: BBL,Tip 1<br>Crebo- en Croho-code is verplicht voor erkende MBO-<br>resp. HBO-opleidingen.gelijk om van<br>cele andereGa voor de begindata voor accreditaties van Crebo<br>en Croho<br>naar <a href="https://apps.duo.nl/MCROHO/pages/zoeken.js">https://apps.duo.nl/MCROHO/pages/zoeken.js</a><br>f (CROHO) of<br>https://duo.nl/open_onderwijsdata/middelbaar-<br>beroepsonderwijs/erkende-opleidingen/erkende-<br>opleidingscode-en-beroep.jsp (CREBO)                                                                              |

#### 5. Kortingen

#### 5.1 Klantgebonden kortingspakket

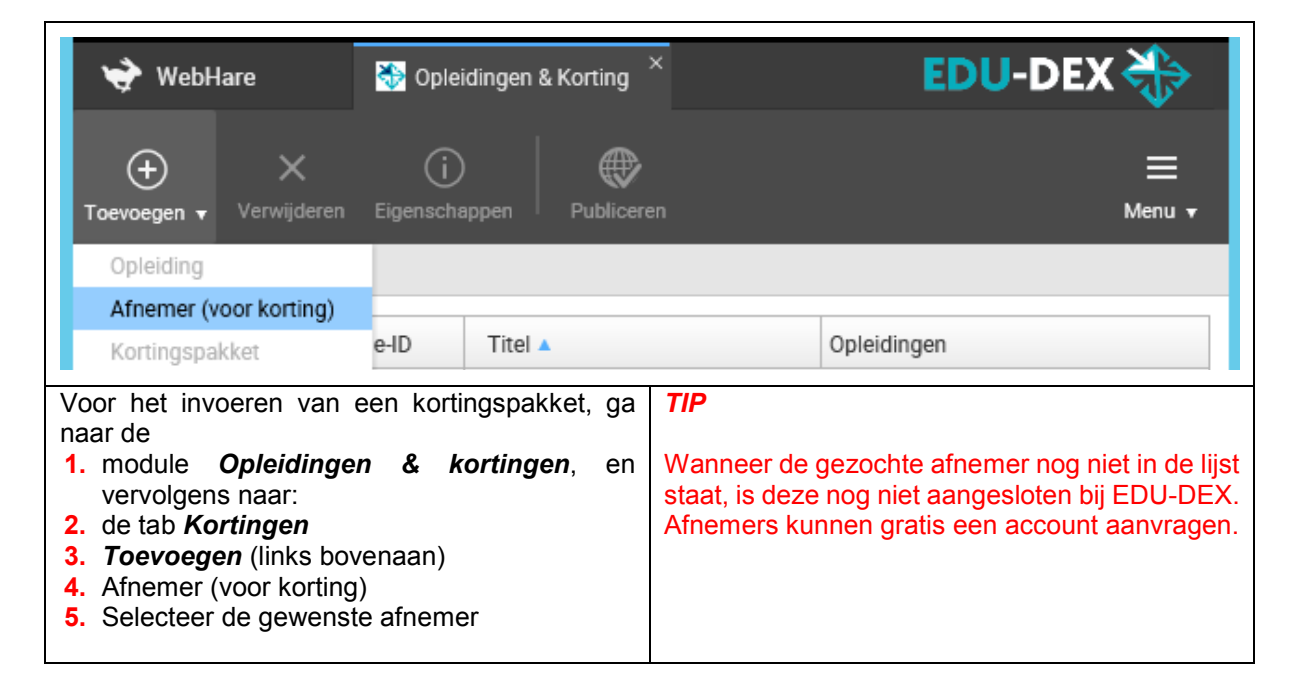

| 👻 WebHare                                                                                                    | 😽 Opleidingen &    | Korting ×                                                                                                    | EDU                                                                                                    | J-DEX                                                                                                    | ♣                                                                                                 |
|----------------------------------------------------------------------------------------------------|--------------------|----------------------------------------------------------------------------------------------------|----------------------------------------------------------------------------------------------------|----------------------------------------------------------------------------------------------------|---------------------------------------------------------------------------------------------------|
| + ×<br>Toevoegen <del>v</del> Verwijderen                                                                                                    | i<br>Eigenschappen | Publiceren                                                                                                    |                                                                                                    |                                                                                                    | ≡<br>Menu <del>v</del>                                                                            |
| Opleiding                                                                                                    |                    |                                                                                                    |                                                                                                    |                                                                                                    | ~                                                                                                 |
| Afnemer (voor korting)                                                                                                    |                    |                                                                                                    |                                                                                                    |                                                                                                    |                                                                                                   |
| Kortingspakket                                                                                                    | Titel 🔺            |                                                                                                    | Opleidinger                                                                                                    | n                                                                                                    |                                                                                                   |
| Testafneme testafnemer                                                                                                    |                    |                                                                                                    |                                                                                                    |                                                                                                    | •                                                                                                 |
| Ga vervolgens voor het invoeren van een<br>kortingspakket voor deze afnemer naar<br>1. <i>Toevoegen</i><br>2. <i>Kortingspakket</i><br>en geef het kortingspakket een herkenbare<br>naam. Bijvoorbeeld: "kortingsafspraken NV<br>Afnemer" |                    | Het is mogeli<br>automatisch<br>op een selec<br>"selecteren"<br>de korting va<br>Kortingspakket<br>Kortingspakket<br>Geldig voor: Alle<br>@ Alle<br>Kortingen<br>Kostentype A<br>Lesgeld | jk om de kor<br>toe te passe<br><i>tie</i> van jullie<br>en vink alle<br>in toepassing<br>klant korting Bedrijf X<br>opleidingen<br>en geselecteerde opleid<br>Type<br>Percentage | tingen voor e<br>en op <i>alle</i> op<br>aanbod. Klik<br>opleidingen<br>g is.<br>dingen Selecte<br>Waarde<br>5 | een afnemer<br>leidingen, of<br>c hiervoor op<br>aan waarop<br>Leegmaken<br>Toevoegen<br>Bewerken |

# 5.2 Kortingen

| Kortingspakket X                                                                                                    |                                                                                                    |  |  |
|----------------------------------------------------------------------------------------------------|----------------------------------------------------------------------------------------------------|--|--|
| Kortingstitel: Kortingspakket testafnemer                                                                                                    |                                                                                                    |  |  |
| Geldig voor: <ul> <li>Alle opleidingen</li> </ul>                                                                                                    |                                                                                                    |  |  |
| Alleen geselecteerde opleidingen                                                                                                    | Selecteren Leegmaken                                                                                                    |  |  |
| Kortingen                                                                                                    |                                                                                                    |  |  |
| Kostentype A Type                                                                                                    | Waarde Toevoegen                                                                                                    |  |  |
| Kasting baund an                                                                                                    | Bewerken                                                                                                    |  |  |
| Korting bewerken                                                                                                    | Verwijderen                                                                                                    |  |  |
| Kostentype: Maak uw keuze                                                                                                    | ✓                                                                                                    |  |  |
| Soort korting: Percentage 💙                                                                                                    |                                                                                                    |  |  |
| Percentage: 0 %                                                                                                    | Annueren                                                                                                    |  |  |
| οκ                                                                                                    | Annuleren                                                                                                    |  |  |
| Het inrichten van het kortingspakket gaat<br>vervolgens per kostentype. Meestal zal korting<br>worden verleend op het ' <b>Iesgeld'</b> , maar het is<br>ook mogelijk om korting te geven op alle andere<br>kostentypes, zoals examen, inschrijfkosten of<br>documentatie.                                                           |                                                                                                    |  |  |
| Vanwege specifieke afspraken is het soms nodig<br>om een opslag (i.p.v. een korting) toe te passen<br>op bepaalde elementen van de cursuskosten.<br>Zo'n opslag behandelen we als een negatieve<br>korting, en kan dus worden ingevoerd door het<br>kortingsbedrag of kortingspercentage vooraf te<br>laten gaan door een min-teken. | <ul> <li>TIP 2</li> <li>Let op: de (kale) cursusprijs invullen bij "lesgeld"</li> <li>TIP 3</li> <li>Negatieve korting (opslag op reguliere prijs) kar ook worden ingevoerd door een minteken toe te voegen.</li> </ul> |  |  |

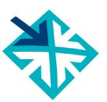

# Deel B – CONTROLEREN & UITVOEREN

# 6. EDU-DEX Module prijsinzicht

# 6.1 Online controle ingevoerde prijzen en kosten

| 幹 WebHare 🚦                                                                                                    | 🕞 EDU-DEX Prij                                                                                                    | sinzicht ×                                                                                                    |                                                                                                  |            |                                                                     |                                    |                                 |                                    |                        |                           | EDU-D                             | DEX 🔾                  |
|----------------------------------------------------------------------------------------------------|----------------------------------------------------------------------------------------------------|----------------------------------------------------------------------------------------------------|--------------------------------------------------------------------------------------------------|------------|---------------------------------------------------------------------|------------------------------------|---------------------------------|------------------------------------|------------------------|---------------------------|-----------------------------------|------------------------|
| •                                                                                                    | T                                                                                                    | г <i>е</i> .                                                                                                    |                                                                                                  |            |                                                                     |                                    |                                 |                                    |                        |                           |                                   |                        |
| ngepaste XML Aangepaste XI                                                                                                    | ML downloaden                                                                                                    | Exporteer koster                                                                                                    | Kostenge                                                                                         | gevens     |                                                                     |                                    |                                 |                                    |                        |                           |                                   | Ме                     |
| anbieder: Test Opleider EDU                                                                                                    | J-DEX / Se                                                                                                    | lecteren                                                                                                    | maken Afn                                                                                        | nemer:     |                                                                     |                                    | Selectere                       | en Leegma                          | aken                   | Afnemer                   | is BTW-vrijges1                   | eld                    |
| Opleiding 🔺                                                                                                    | Opleidings-ID                                                                                                    | Afnemeraanbi                                                                                                    | Startdata                                                                                        | :          | Stanc Lesgel                                                        | d (ex. BT <sup>,</sup> L           | esgeld BTW                      | Bijkomen                           | de kosten              | Optione                   | e kosten (e: M                    | et korting             |
| testopleiding                                                                                                    | test-id                                                                                                    | Open opleidinç                                                                                                    | Standaard k                                                                                      | osten      | €                                                                   | 1.000,00                           | €210                            | 0,00                               | €270,00                |                           | €0,00                             |                        |
|                                                                                                    |                                                                                                    |                                                                                                    | 2029-01-01                                                                                       |            | €                                                                   | 1.000,00                           | €210                            | 0,00                               | €270,00                |                           | €0,00                             |                        |
|                                                                                                    |                                                                                                    |                                                                                                    |                                                                                                  |            |                                                                     |                                    |                                 |                                    |                        |                           |                                   |                        |
|                                                                                                    |                                                                                                    |                                                                                                    | Type kosten                                                                                      | Groep O    | mschrijving                                                         | Optione( B                         | edrag                           | BTW bedrag                         | Bedrag v               | oor BTW                   | BTW voor BTW                      | Gebruikte              |
|                                                                                                    |                                                                                                    |                                                                                                    | Lesgeld                                                                                          | Lesgel     |                                                                     | Nee                                | €1.000,00                       | €210,00                            | €1                     | .100,00                   | €0,00                             | Normaal                |
|                                                                                                    |                                                                                                    |                                                                                                    | Overnachtin                                                                                      | Bijkorr    |                                                                     | Nee                                | €100,00                         | €10,00                             | <u>^</u> ·             | €100,00                   | €0,00                             | Normaal                |
|                                                                                                    |                                                                                                    |                                                                                                    | Levensonde                                                                                       | Bijkom     |                                                                     | Nee                                | €10,00                          | €1,00                              | <u> </u>               | €10,00                    | €0,00                             | Normaal                |
|                                                                                                    |                                                                                                    |                                                                                                    | Verblijf                                                                                         | Bijkorr ve | erblijf                                                             | Nee                                | €100,00                         | €21,00                             | •                      | €110,00                   | €0,00                             | Normaal                |
|                                                                                                    |                                                                                                    |                                                                                                    | Locatiekost                                                                                      | Bijkom lo  | catie                                                               | Nee                                | €10,00                          | €0,00                              | <u> </u>               | €10,00                    | €0,00                             | Normaal                |
|                                                                                                    |                                                                                                    |                                                                                                    | Studiemater                                                                                      | віјкоп     |                                                                     | Nee                                | €00,00                          | €10,50                             |                        | €50,00                    | €10,50                            | Normaal                |
|                                                                                                    |                                                                                                    |                                                                                                    |                                                                                                  |            |                                                                     |                                    |                                 |                                    |                        |                           |                                   |                        |
|                                                                                                    |                                                                                                    |                                                                                                    | Lesgeld                                                                                          |            |                                                                     |                                    | €1.000.00                       | €210.00                            |                        |                           |                                   |                        |
|                                                                                                    |                                                                                                    |                                                                                                    | Bijkomende                                                                                       |            |                                                                     |                                    | €270,00                         | €42,50                             |                        |                           |                                   |                        |
|                                                                                                    |                                                                                                    |                                                                                                    | Optionele ko                                                                                     |            |                                                                     |                                    | €0,00                           | €0,00                              |                        |                           |                                   |                        |
| Prijzen en koste<br>Ze zijn immer<br>facturen en v<br>opleider. Daard<br>module gebouw<br>per cursus in ée<br>• Standaard<br>• Vervolgens<br>kostentype<br>drie catego<br>- Lesgeld<br>- Bijkome<br>• Alle ingevo<br>met elk hu | en en vo<br>s de ba<br>verplichti<br>om heef<br>wd om a<br>én schern<br>kosten è<br>s de u<br>e, en ond<br>orieën:<br>d<br>ende (ver<br>ele koste<br>oerde be<br>n eigen l | rmen cruci<br>asis voor<br>ngen tuse<br>t EDU-DE<br>alle financ<br>m te kunne<br>n kosten p<br>itgesplitste<br>erin een s<br>rplichte)<br>n<br>edragen p<br>BTW-bedra | ale info<br>inschrij<br>sen kla<br>X een<br>iële geg<br>en contr<br>er starte<br>koste<br>amenva | entyp      | e. <b>TII</b><br>n, Kli<br>te die<br>ns "st<br>n.<br>er<br>in<br>er | <b>p</b><br>k links<br>je<br>andaa | in het s<br>wilt cc<br>rd koste | scherm (<br>ontrolere<br>en" of ee | op de<br>n, e<br>n spe | titel v<br>n ve<br>cifiek | van de c<br>ervolgen<br>e startda | ursus<br>s op<br>atum. |

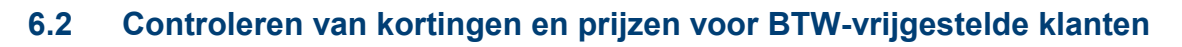

| WebHare                                                                                                    | EDU-DEX Pri                                                                                                | ijsinzicht ×<br>[C<br>Exporteer kost                                                                         | en Kostengegewer                                                                                                    |                       |            |                  | EDU-DEX                   | ₩enu ▼ |
|----------------------------------------------------------------------------------------------------|----------------------------------------------------------------------------------------------------|----------------------------------------------------------------------------------------------------|----------------------------------------------------------------------------------------------------|-----------------------|------------|------------------|---------------------------|--------|
| Aanbieder: Test Opleider                                                                                                    | EDU-DEX S                                                                                                  | electeren                                                                                                    | gmaker (Afnemer:                                                                                                    |                       | Selecteren | egmaken Afne     | mer is BTW-vrijgesteld    | ~      |
| Opleiding 🔺                                                                                                    | Opleidings-ID                                                                                              | Afnemeraanbi                                                                                                 | Startdata Story L                                                                                                    | esgeld (ex. BTLLesgel | Bijko      | menue for Option | ele kosten (e: Met kortin |        |
| testopleiding                                                                                                    | test-id                                                                                                    | Open opleidinç                                                                                               | Standaard kosten                                                                                                    | €1.000,00             | €210,00    | €270,00          | €0,00                     | $\sim$ |
| <                                                                                                    |                                                                                                    |                                                                                                    | 2020-01-01                                                                                                    | £1 000 00             | £210.00    | £270.00          | £0.00                     | >      |
| Bovenin de r<br>concrete <i>Afne</i><br>kortingspakket<br>aangemaakt.<br>geselecteerd, v<br>overzicht verva<br>Rechts boveni<br><i>vrijgesteld</i> , ee<br>BTW-vrijgestel<br>2.15). | nodule F<br>mer selec<br>(zie<br>Wanneer<br>vorden de<br>ingen doo<br>n kun je<br>en vakje a<br>de prijzen | Prijsinzich<br>cteren w<br>Hoofdstu<br>r je de<br>standaa<br>r de korti<br>bij Afne<br>aanvinken<br>zichtbaa | t kun je een<br>aarvoor je een<br>uk 5) hebt<br>e klant hebt<br>rd prijzen in het<br>ngsprijzen.<br>emer is BTW-<br>n waardoor de<br>r worden (zie § |                       |            |                  |                           |        |

### <u>Aantekeningen</u>

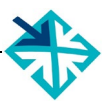

# 7. Programmagegevens valideren

| WebHare                                                                                                    |                                                                                                    | EDU-DEX                                                                                                    | Beheer                                                                                                    | * 🔯 Opleidin    | gen & K | orting ×        |        |
|----------------------------------------------------------------------------------------------------|----------------------------------------------------------------------------------------------------|----------------------------------------------------------------------------------------------------|----------------------------------------------------------------------------------------------------|-----------------|---------|-----------------|--------|
| 🔶<br>icevcegen + Ver                                                                                                    | X<br>wijderen Ei                                                                                                    | (j)<br>genschappen                                                                                                    | رچ<br>Duplice                                                                                                    | en Publiceren   | Validat | tiepagina tonen | Spread |
| Opleidingen K                                                                                                    | lorting                                                                                                    |                                                                                                    |                                                                                                    |                 |         |                 |        |
| Naam 🔺                                                                                                    |                                                                                                    |                                                                                                    | j                                                                                                    | Opleidingsnivea | au Ei   | gen opleidings- | ID     |
| Bank en Verzei                                                                                                    | keringen - Ki                                                                                                    | antmedewerk                                                                                                    | er Bank V                                                                                                    | MBO             | be      | roepFE002       |        |
| Bank en Verzei                                                                                                    | keringen - Ki                                                                                                    | antmedewerk                                                                                                    | er Bank V                                                                                                    | MBO             | kb      | 25544           |        |
| je graag weten o<br>die door afner<br>worden gesteld.<br>Als je in de lijst<br>selecteert zoals l<br>je daarna in de l<br>klikken op "Valid<br>highlighte progra<br>het evt. vullen v<br>afnemers onder<br>velden afnemers<br><b>Invoeren met ee</b><br>Voor het controle<br>je gebruik make<br>EDU-DEX. Dez<br>https://feeds.edu<br>bij EDU-DEX ber | of ook alle<br>ners van<br>met opleid<br>hierboven (r<br>horizontale<br>latiepagina<br>amma krijgt<br>an verplicht<br>het kopje<br>s".<br><b>en XML-bes</b><br>eren van ee<br>en van de o<br>te is altijo<br>dex.nl/valida<br>ht aangeslot | velden zijn in<br>EDU-DEX ve<br>ingen een op<br>niet openmaal<br>menubalk bov<br>tonen". Voor l<br>je dan advie<br>e velden voo<br>"Advies ver<br><u>tand</u><br>n XML-bestar<br>online Validat<br>d beschikbaa<br>ator/, ook vóó<br>en. | gevuld<br>erplicht<br>leiding<br>kt), kun<br>venaan<br>net ge-<br>s voor<br>r grote<br>plichte<br>nd, kun<br>or van<br>ar op:<br>rdat je |                 |         |                 |        |

# <u>Aantekeningen</u>

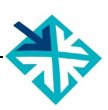

### 8. EDU-DEX Module catalogi

#### 8.1 Catalogus maken van je eigen opleidingen – handmatig of dynamisch

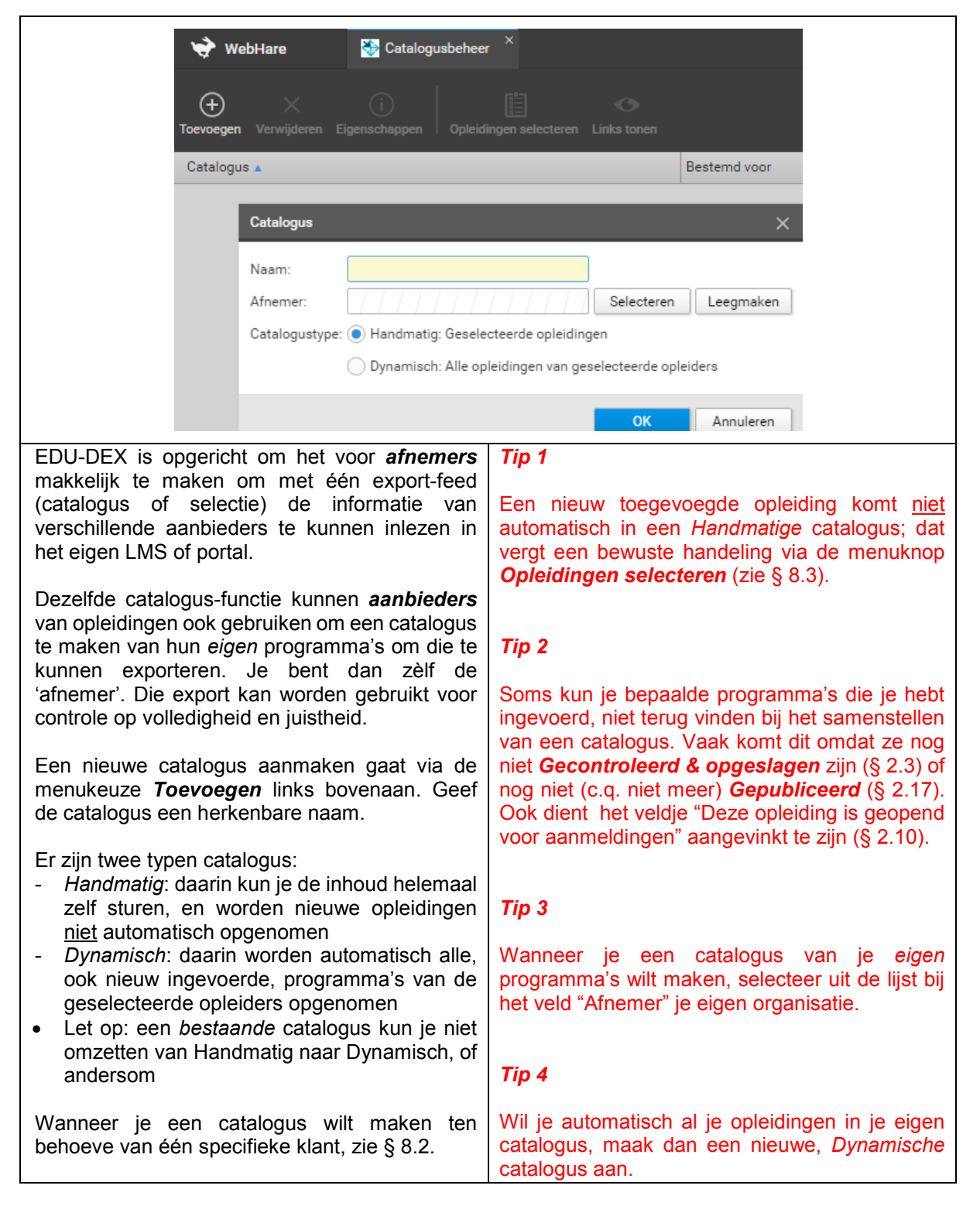

### 8.2 Catalogus maken voor een klant

| Catalogus                                                                                                    | ×                                                                                                    |
|----------------------------------------------------------------------------------------------------|----------------------------------------------------------------------------------------------------|
| Naam:                                                                                                    |                                                                                                    |
| Afnemer:                                                                                                    | Selecteren Leegmaken                                                                                                    |
| Catalogustype: 💿 Handmatig: Geselectee                                                                                                    | rde opleidingen                                                                                                    |
| O Dynamisch: Alle opleidi                                                                                                    | ngen van geselecteerde opleiders                                                                                                    |
|                                                                                                    | OK Annuleren                                                                                                    |
| <ul> <li>EDU-DEX is bedoeld om <i>klanten</i> in staat te stellen om met één XML-feed per dag informatie van alle opleiders te importeren.</li> <li>Sommige afnemers (en Ketenpartners) willen echter graag dat de opleider zèlf programma's kan toevoegen, en lezen dan voor die ene opleider een aparte feed in.</li> <li>EDU-DEX maakt dat mogelijk door elke opleider in staat te stellen om een catalogus te maken ten behoeve van specifieke klanten. Daarvoor kun je bij het maken van een nieuwe catalogus een afnemer selecteren uit de bedrijven die rechtstreeks bij EDU-DEX zijn aangesloten. Zie de screen print hierboven.</li> <li>Wanneer je een catalogus van je eigen programma's wilt maken, selecteer uit de lijst bij het veld "Afnemer" je eigen organisatie.</li> <li>De URL van die catalogus kun je aan de klant ter beschikking stellen – zie § 8.4. Op die URL zal elke 24 uur een XML worden klaargezet met de laatst ingevoerde informatie. Over de programma's die zijn geselecteerd voor deze catalogus.</li> </ul> | <ul> <li><i>Tip 1</i></li> <li>Wil je in een portal van een Ketenpartner komen te staan? Dit gaat niet vanzelf. Leg contact met de Ketenpartner en sluit indien nodig een contract af. In de meeste gevallen dien je ook een catalogus aan te maken.</li> <li>Zie verder de sectie "Externe Koppelingen" op www.edudex.nl/support.</li> <li><i>Tip 2</i></li> <li>Let erop dat je met de klant afspreekt of jullie totale aanbod in de catalogus komt (kies dan een Dynamische catalogus) of een <i>selectie</i> van jullie aanbod (kies dan een Handmatige catalogus). In dat laatste geval moet je als opleider een nieuw ingevoerd programma nog handmatig toevoegen aan de catalogus voor één specifieke klant kun je ook goed gebruiken om te controleren of alle klantspecifieke kortingen en maatwerk-programma's goed zijn ingevoerd.</li> <li><i>Tip 4</i></li> <li>Het is niet nodig om een catalogus aan te maken voor het STAP-scholingsregister (zie hoofdstuk 4).</li> </ul> |

<u>Aantekeningen</u>

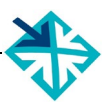

# 8.3 Catalogus bewerken

| 🔶 WebHare                                                                                                    | 🏷 Catalogusbeheer 🗡                                                                                                    | EC                                                                                                    | DU-DEX 🐎                                                                                                    |
|----------------------------------------------------------------------------------------------------|----------------------------------------------------------------------------------------------------|----------------------------------------------------------------------------------------------------|----------------------------------------------------------------------------------------------------|
| + X<br>Toevoegen Verwijde                                                                                                    | i Eigenschappen Opleidingen selecteren L                                                                                                    | <b>↔</b><br>inks tonen                                                                                                    | ≡<br>Menu <del>v</del>                                                                                                    |
| Catalogus 🔺                                                                                                    | Bestens voor                                                                                                    | Aantal opleidingen                                                                                                    | Statu                                                                                                    |
| test catalogus                                                                                                    | Test Opleider EDO-DEX                                                                                                    | 1                                                                                                    | ×                                                                                                    |
|                                                                                                    | Opleidingen in deze catalogus                                                                                                    |                                                                                                    | ×                                                                                                    |
|                                                                                                    | Filter:                                                                                                    |                                                                                                    | Verversen                                                                                                    |
|                                                                                                    | Naam 🔺 Organisat Open ople Lesg                                                                                                    | eld Accredita Studiepur Duur Statu                                                                                                    | Toevoegen                                                                                                    |
|                                                                                                    |                                                                                                    |                                                                                                    | Verwijderen                                                                                                    |
|                                                                                                    | Voer de filtercriteria in en druk op 'Verv                                                                                                    | ersen' om opleidingen weer te geven.                                                                                                    | Alles selecteren                                                                                                    |
|                                                                                                    |                                                                                                    |                                                                                                    | Alles deselecteren                                                                                                    |
|                                                                                                    | Totaal aantal opleidingen in deze catalogus: 1 wa                                                                                                    | aarvan 1 actief                                                                                                    |                                                                                                    |
|                                                                                                    |                                                                                                    |                                                                                                    | Sluiten                                                                                                    |
| <ul> <li>via de mendum naam van een b</li> <li>Via Opleidingen up scherm Ople een aantal funct</li> <li>Verversen: opleidingen toegevoegd catalogus z</li> <li>Toevoegen je hebt inge via de ke selecteren (naam, th korting of klant, en po</li> <li>Alles selectie toe</li> <li>Alles dese catalogus ir</li> <li>(Tijdelijk) (zie § 2.17) worden get pictogram h</li> </ul> | <ul> <li>b) Ligenschappen, kun je de estaande catalogus veranderen.</li> <li>n selecteren opent zich het pop-<br/>bidingen in deze catalogus met ies:</li> <li>deze knop zorgt ervoor dat alle zichtbaar worden die eerder zijn d. Denk daaraan als je een lege iet.</li> <li>b) ther kun je alle opleidingen die evoerd in één keer selecteren, of uze Opleidingen zoeken en , met een aantal zoekfilters ema, opleidingsvorm, lengte, maatwerk voor één specifieke ostcodegebied).</li> <li>cteren: hiermee kun je in één programma's in de gemaakte voegen aan de catalogus.</li> <li>electeren: hiermee kun je de n één keer leegmaken.</li> <li>niet-gepubliceerde opleidingen herken je doordat zij in het grijs oond en een 'niet gepubliceerd' nebben.</li> </ul> | <ul> <li>Toegevoegde opleidingen of moment niet meer gepubliceer vanzelf niet meer in de geëxp worden getoond, maar vers automatisch wanneer zij gepubliceerd.</li> <li>"Niet-publiceren" kan de vorhebben: <ul> <li>Handmatig aangepaste e</li> <li>Niet gepubliceerd bij invol</li> <li>Niet meer geldig (§ 2.3)</li> <li>Geen datuminformatie be</li> </ul> </li> <li><i>Tip 2</i></li> <li>Bij grote selecties kan het everkeuze is verwerkt.</li> <li><i>Tip 3</i></li> <li>Programma's kunnen maar opgenomen in een catalogus gevaar dat je per ongeluk 2 toevoegt; het systeem voorkor</li> </ul> | lie op een later<br>erd worden, zullen<br>orteerde catalogus<br>chijnen wel weer<br>weer worden<br>blgende oorzaken<br>einddatum<br>ber (§ 2.17)<br>eschikbaar (§ 2.15)<br>en duren voordat je<br>één keer worden<br>s. Er is dus geen<br>x dezelfde cursus<br>nt dat automatisch. |

#### <u>Aantekeningen</u>

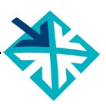

#### 8.4 Catalogus exporteren

| Catalogus                                                                                                    | sbeheer ×                                                                                                    | DU-DEX 💐                                                              |
|----------------------------------------------------------------------------------------------------|----------------------------------------------------------------------------------------------------|-----------------------------------------------------------------------|
| (+ X (j)<br>oevoegen Verwijderen Eigenschappen                                                                                                    | Opleidingen selecter n Links tonen                                                                                                    | =<br>Mer                                                              |
| Catalogus 🔺 Be                                                                                                    | estemd voor Ar stal opleidingen                                                                                                    | S                                                                     |
| est catalogus Te                                                                                                    | est Opleider EDU-DEX                                                                                                    | ×                                                                     |
| Catalogus links                                                                                                    |                                                                                                    | >                                                                     |
| Het exporteren van de catalo<br>De exportbestanden zijn voor he                                                                                                    | <b>gi</b><br>et laatst gegenereerd op 19 maart 2018 21:53                                                                                                    |                                                                       |
| Het exporteren van de catalo<br>De exportbestanden zijn voor he<br>Links                                                                                                    | gi<br>et laatst gegenereerd op 19 maart 2018 21:53                                                                                                    |                                                                       |
| Het exporteren van de catalo         De exportbestanden zijn voor he         Links         XML-bestand:                                                                                                    | gi<br>et laatst gegenereerd op 19 maart 2018 21:53<br>https://feeds.edudex.ni/catalogs/testop/eider/61bcb9cf2298fb132363d.                                                                                                    | xml <sup>'</sup> Downloaden                                           |
| Het exporteren van de catalo         De exportbestanden zijn voor he         Links         XML-bestand:         XLSX - één rij per opleiding:                                                                              | rgi<br>et laatst gegenereerd op 19 maart 2018 21:53<br>https://feeds.edudex.nl/catalogs/testopleider/61bcb9cf2298fb132363d.<br>https://feeds.edudex.nl/catalogs/testopleider/61bcb9cf2298fb132363d.                                                                  | xml' Downloaden<br>xl/ Downloaden                                     |
| Het exporteren van de catalo         De exportbestanden zijn voor he         Links         XML-bestand:         XLSX - één rij per opleiding:         XLSX - één rij per startmoment:                                      | et laatst gegenereerd op 19 maart 2018 21:53<br>https://feeds.edudex.nl/catalogs/testopleider/61bcb9cf2298fb132363d.<br>https://feeds.edudex.nl/catalogs/testopleider/61bcb9cf2298fb132363d.<br>https://feeds.edudex.nl/catalogs/testopleider/61bcb9cf2298fb132363d. | xml' Downloaden<br>xl/ Downloaden<br>xl/ Downloaden                   |
| Het exporteren van de catalo         De exportbestanden zijn voor he         Links         XML-bestand:         XLSX - één rij per opleiding:         XLSX - één rij per startmoment:         CSV - één rij per opleiding: | et laatst gegenereerd op 19 maart 2018 21:53<br>https://feeds.edudex.nl/catalogs/testopleider/61bcb9cf2298fb132363d.<br>https://feeds.edudex.nl/catalogs/testopleider/61bcb9cf2298fb132363d.<br>https://feeds.edudex.nl/catalogs/testopleider/61bcb9cf2298fb132363d. | xml' Downloaden<br>xl/ Downloaden<br>xl/ Downloaden<br>cs/ Downloaden |

Via de menuknop *Links tonen*, opent een popup scherm met vijf URL-links. Deze links zijn te openen in elke web browser. De links vormen de rechtstreekse toegang tot de catalogus. Je kunt ze in je LMS of portal invoeren, Dan kan elk moment van de dag een 'verse' export gegenereerd worden van de actuele gegevens.

Er zijn vijf export-formats:

- **XML**: deze feed bevat <u>alle</u> informatie, van <u>alle</u> velden die zijn ingevoerd of gevuld.
- Excel (XLSX) één rij per opleiding: per programma wordt een samenvatting van de velden opgenomen, en de eerste startdatum; als er geen concrete startdatum is, wordt de algemene planning getoond
- Excel (XLSX) één rij per startmoment: per programma wordt een samenvatting van de velden opgenomen, en één rij voor elke ingevoerde startdatum
- **CSV-één rij per opleiding**: per programma wordt een samenvatting van de velden opgenomen, en de eerste startdatum
- CSV-één rij per startmoment: per programma wordt een samenvatting van de velden opgenomen, en één rij voor elke ingevoerde startdatum

#### Tip 1

Let op: het kan even duren voordat een nieuw gemaakte catalogus in het systeem van EDU-DEX gegenereerd is. Wacht op het verschijnen van het groene vinkje in de kolom 'status' (uiterst rechts) van de de module Catalogi.

#### Tip 2

Klanten die rechtstreeks toegang willen hebben tot alle opleidingsinformatie van jouw instituut, kun je één van deze links toesturen. Ze kunnen dan elke dag de meest actuele gegevens downloaden. De meeste klanten zullen echter een eigen account bij EDU-DEX aanvragen, zodat ze met één download de informatie van *al hun leveranciers* kunnen importeren.

# Deel C – REGISTER VAN TREFWOORDEN

| aanmelding                           | 23                    |
|--------------------------------------|-----------------------|
| aantal dagdelen                      | 33                    |
| aanvangstype                         | 23                    |
| aanvullende beschrijving             | 21                    |
| accreditatie                         | 9, 17                 |
| accreditaties                        | 16                    |
| adres                                | 9                     |
| afnemer                              | 42                    |
| afnemer BTW-vrijgesteld              | 45                    |
| afnemer selecteren                   | 45                    |
| afnemerspecifieke startdatum van een |                       |
| open opleiding                       | 16                    |
| afstandsonderwijs                    | 26                    |
| algemene kosten                      | 30                    |
| algemene onleidingsinformatie        | 20                    |
| bogindatum                           | 20                    |
| benediad pivoau                      | JJ<br>22              |
| bendulgu filveau                     | ZJ                    |
| beschikbare plaatsen                 | 23                    |
|                                      | 23                    |
| BIW                                  | 31                    |
| BTW verrekenen                       | 32                    |
| BTW-bedrag                           | 1, 44                 |
| BTW-codes                            | 32                    |
| BTW-percentage                       | 31                    |
| BTW-tarief                           | 30                    |
| BTW-vrijgestelde prijzen             | 45                    |
| BTW-vrijstelling                     | 32                    |
| catalogus                            | 47                    |
| catalogus omzetten                   | 47                    |
| catalogus van eigen programma's      | 47                    |
| catalogus voor een klant 47          | 7, 48                 |
| CEDEO                                | 16                    |
| certificatie                         | 17                    |
| classificeren                        | 19                    |
| competenties                         | 2, 38                 |
| concrete startdatum                  | 28                    |
| contactmomenten                      | 5. 33                 |
| contactoersonen                      | ). 27                 |
| contactfiid                          | 25                    |
| contacturen                          | 29                    |
| controle klantspecifieke kortingen   | 48                    |
| controleren en opslaan 12            | 1 35                  |
| Crebo-code                           | 1, 00<br>41           |
| Crobo-code                           | <u></u><br><u>4</u> 1 |
| CSV export                           | 50                    |
| cursus controloron                   | 50                    |
| cursus controleren                   | 44                    |
| dete standaard                       | 10                    |
| uala-Slaiiudaiu                      | כ                     |
| deedline voor eerseldig g            | 33                    |
| desimpler                            | 33                    |
|                                      | 31                    |
| deeinemersprotiel17                  | 7, 21                 |
| ala a susta us                       | $\sim -$              |

| documentatie                                    | 43       |
|-------------------------------------------------|----------|
| doelgroepen                                     | 15, 19   |
| doorlooptijd                                    | 25       |
| Duits                                           | 14       |
| dupliceren programma's                          | 13       |
| dupliceren startdatum                           | 34       |
| dynamische catalogus                            | 47       |
| ECF                                             | 19       |
| e-Competence Framework                          | 22       |
| ECTS-punten                                     | 15, 17   |
| einddata                                        | 28       |
| einddatum                                       | 33       |
| einddocument                                    | 15       |
| einde instroom                                  | 15       |
| eindniveau                                      | 17       |
| e-learning                                      | 23, 25   |
| e-learning en startdatum                        | 33       |
| Engels                                          | 14       |
| examen                                          | 43       |
| Excel-export                                    | 50       |
| excl. BTW                                       | 31       |
| export Leer-Rijk                                | 16, 37   |
| feedback                                        | 54       |
| Frans                                           | 14       |
| functiefamilie                                  | 38       |
| geannuleerde startdatum                         | 33       |
| gebruikersnaam                                  | 6        |
| geen startdatum                                 | 28       |
| geldig tot                                      | 14       |
| geldigheidsdatum                                | 14       |
| geldig-tot-datum                                | 14       |
| geopend voor aanmelding                         | 23       |
| gerelateerde opleidingen                        | 21       |
| gesloten voor inschrijving                      |          |
| gewenste programmaniveau                        | 1/       |
| handleiding Leer-Rijk                           |          |
| nandmatige catalogus                            | 47       |
| nooramenu                                       | 1        |
| INTI-COUE                                       | 10       |
| ICT agetor                                      |          |
|                                                 |          |
| ID aannassan                                    | 12 15    |
| in termiinen hetelen                            | 12, 10   |
|                                                 | 23       |
| ingangshiveau                                   | 17       |
| inschalling                                     |          |
| inschrijfkosten                                 | 30 43    |
| inschrijkosien<br>inschrijven                   |          |
| inschrijving gesloten                           | 20<br>22 |
| inschrijving gesiolen<br>inschrijving ner groen | 23<br>22 |
| inschrijving por groep<br>inschrijvingen        | 25<br>5  |
| interne codes                                   |          |
|                                                 |          |

| invoeren van locaties             | . 15       |
|-----------------------------------|------------|
| kale cursusprijs                  | . 43       |
| kale prijs                        | . 30       |
| Ketenpartners                     | . 48       |
| klantspecifieke catalogus         | . 48       |
| klantspecifieke opleiding         | 16         |
| klantspecifieke startdata         | 16         |
| klassikale trainingen             | 26         |
| kapiärap startdatum               | . 20<br>24 |
|                                   | . 34       |
| kopieren van een cursus           | . 13       |
| korte programmabeschrijving       | . 18       |
| korting bij betaling in een keer  | . 30       |
| kortingsbedrag                    | . 43       |
| kortingsinformatie                | 5          |
| kortingspakket                    | . 42       |
| kortingspercentage                | . 43       |
| kortingsprijzen                   | . 45       |
| kosten                            | . 28       |
| kosten geldig tot                 | . 30       |
| kosten per startdatum 34          | 44         |
| kostensoort                       | ່າດ        |
| kostentyne                        | .00.<br>⊿ว |
| Kustentype                        | -40<br>16  |
| kwolitoitokourmork                | . 10       |
|                                   | 1,9        |
|                                   | . 10       |
| leerdoelen                        | .21        |
| leermethoden                      | , 25       |
| Leer-Rijk 16, 19                  | , 37       |
| lege catalogus                    | . 49       |
| lengte van programma              | . 25       |
| lesdagen                          | . 29       |
| lesgeld                           | , 43       |
| leveranciers Leer-Rijk            | . 37       |
| link naar online leeromgeving     | . 20       |
| link naar opleidingspagina        | . 20       |
| links naar externe bronnen        | . 20       |
| links naar foto's                 | . 20       |
| links naar Pdf-bestanden          | 20         |
| links naar video's                | 20         |
| links topen                       | 50         |
|                                   | 00.<br>0   |
| localie                           | ۳<br>م     |
|                                   | 9          |
|                                   | , 33       |
| maatwerkprogramma                 | . 16       |
| maximale veldlengte               | .21        |
| maximum aantal tekens             | . 15       |
| module catalogi                   | . 47       |
| module Opleidingen en Kortingen   | 7          |
| modules                           | . 29       |
| munteenheid                       | . 31       |
| negatieve korting                 | . 43       |
| niet meer gepubliceerde opleiding | . 49       |
| niet-gepubliceerde opleidingen    | . 49       |
| nieuw ingevoerd programma         | .48        |
| nieuw programma                   | .14        |
| nieuw wachtwoord                  |            |
| nieuwe catalogus                  | 0<br>47    |
| าแอนพุษ เฉเลเบฐนร                 | . +/       |

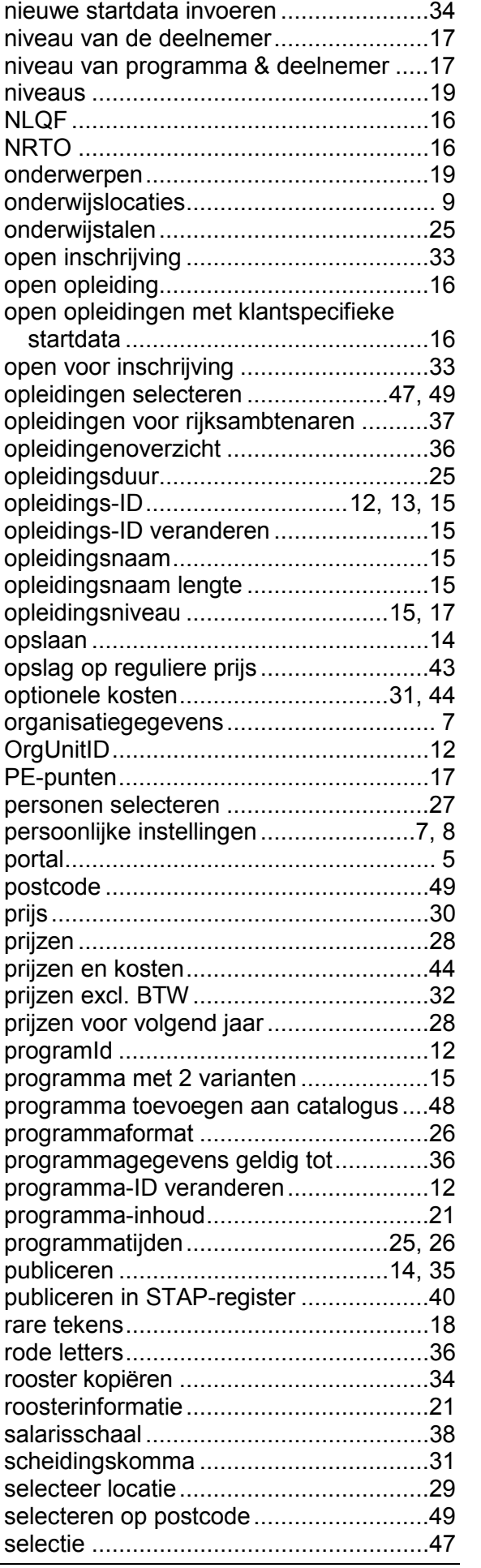

| soort kosten               | . 30 |
|----------------------------|------|
| specifieke startdata       | . 28 |
| standaardkosten            | . 44 |
| STAP-register 16, 39, 40,  | 41   |
| startdata                  | 33   |
| startdata dupliceren       | . 34 |
| startdatum in overleg      | . 23 |
| startgarantie              | . 23 |
| startmomenten              | . 23 |
| status                     | . 33 |
| studiedruk                 | . 25 |
| studiepunten               | . 15 |
| talen 8,                   | 14   |
| te lange teksten           | . 21 |
| technische manual          | 6    |
| tekstopmaak                | . 18 |
| thema's                    | . 19 |
| thema's Rijksoverheid      | . 38 |
| tijdsbesteding             | . 25 |
| tijdzone                   | 8    |
| titel                      | . 15 |
| toelatingscriterium        | . 17 |
| toelatingseisen            | . 24 |
| toelatingsprocedure        | . 17 |
| toevoegen aan catalogus    | . 49 |
| totale aanbod in catalogus | . 48 |
| type opleiding             | . 25 |
| uiterste geldigheidsdatum  | . 14 |

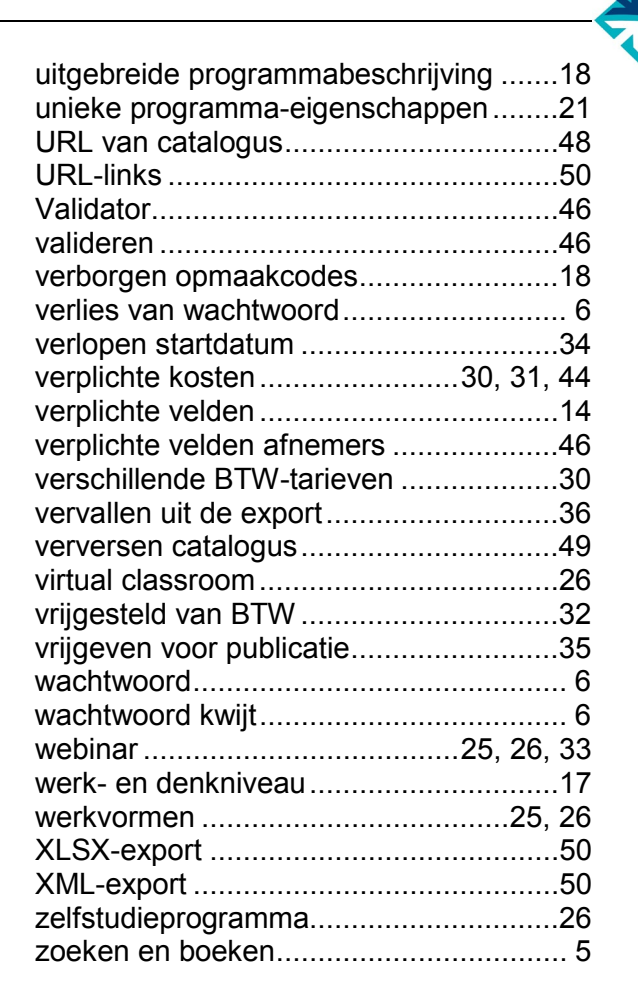

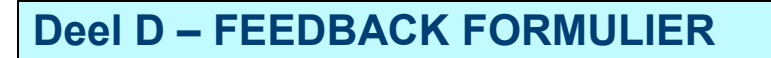

EDU-DEX is een gezamenlijk project van de opleidingsbranche. We stellen je feedback over het gebruik van deze handleiding en over het gebruik van de EDU-DEX invoerschermen dus erg op prijs.

Laat ons weten wat er kan worden verbeterd of aangevuld, dan houden we daarmee graag rekening bij de volgende versie!

Is de indeling, het format van de Handleiding makkelijk in het gebruik?

Geeft de Handleiding antwoord op je vragen?

Welke onderwerpen ontbreken of worden onvoldoende behandeld?

Concrete verbeteringen/aanvullingen bij Hoofstuk ...., § ......, pagina ......

Andere vragen/opmerkingen/feedback

 Wat wil je dat we doen met je feedback?

 verwerken in de volgende versie

 rechtstreeks antwoord per mail

 overleg per mail / telefoon (tel. nr. .....)

 Naam:

 Organisatie: